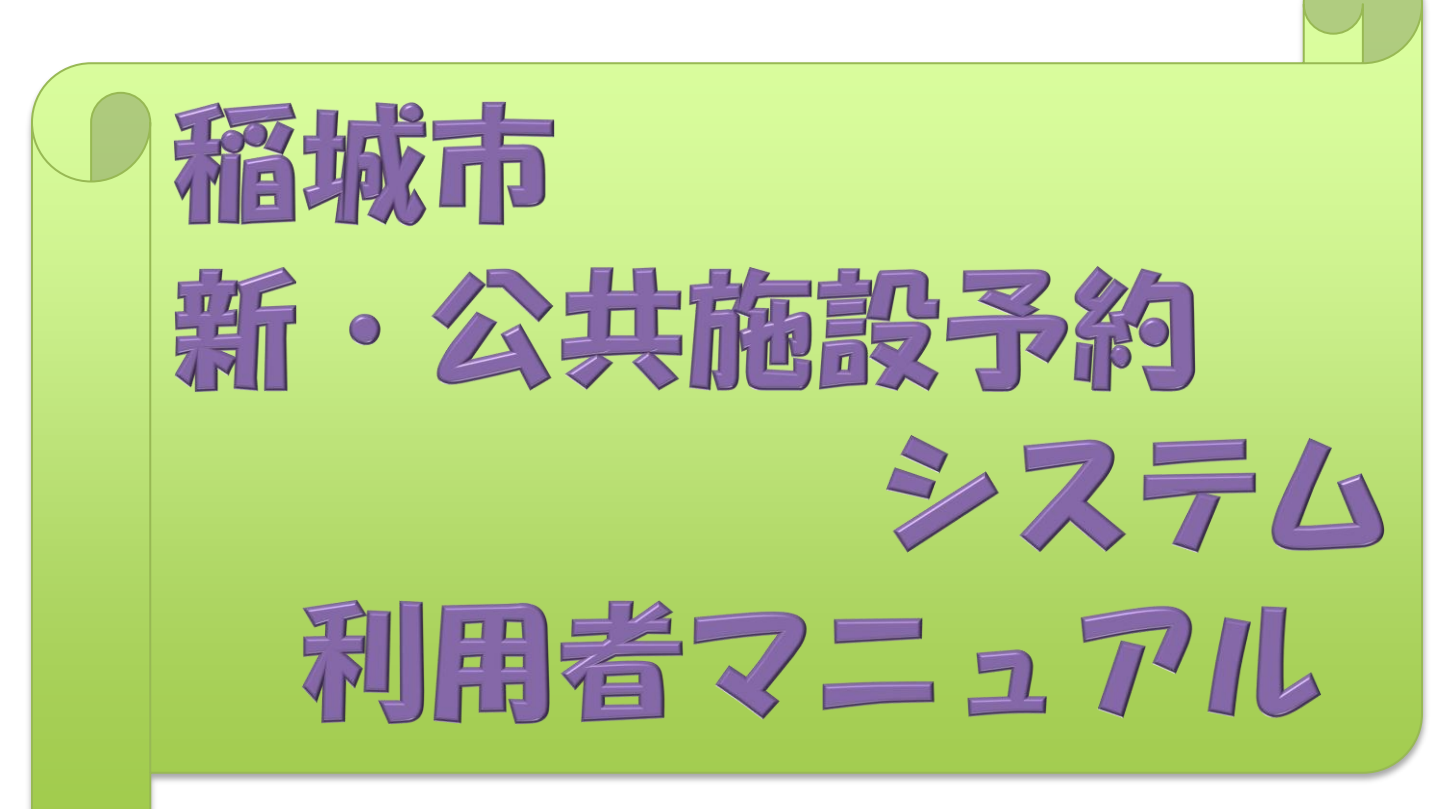

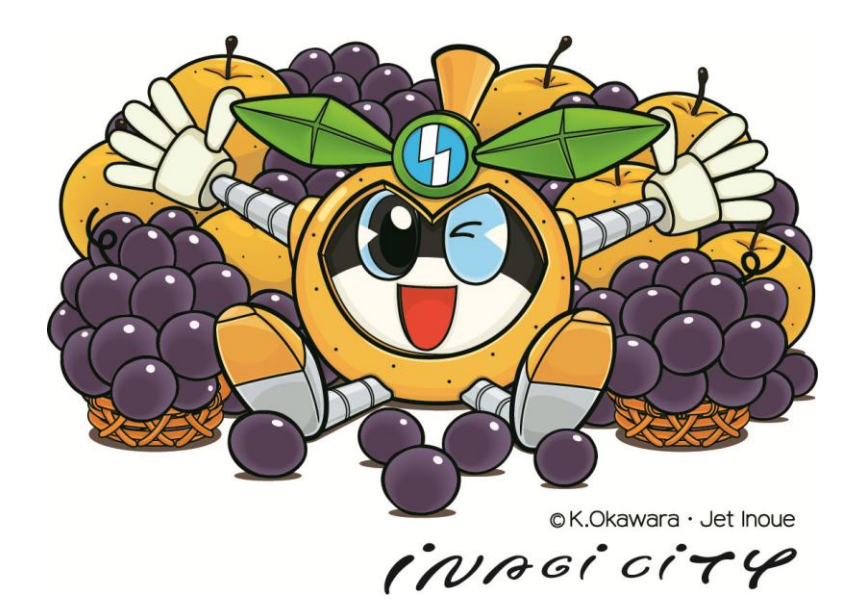

# 目次

新しい公共施設予約システムについて・・・P1 1 2. 利用をはじめる前に・・・・・・・・P1 ① 公共施設の利用者登録をしよう! ②予約システムにアクセスしてみよう! 3. マイページについて ・・・・・ • • P2~ ① まずはログインから(番外編:パスワードの再設定) ② マイページでできること 【(1)空き状況の確認、(2)抽選施設一覧、(3)申込の確認・取消、(4)抽選申し込みの確認、 (5) スマートロック管理、(6) パスワード変更、(7) メールアドレス変更】 4. 施設予約方法・ ••P12~ ① 「施設の空き状況」から予約する ② 「期間の空き状況」から予約する ③ 「目的で検索」から予約する 5. 支払い方法・ •• P18~ ① クレジットカード ② コンビニ決済 ③ Pay Pay (ペイペイ) ④ 現金払い 6. 抽選について・  $\cdot \cdot \cdot P22 \sim$ ① 抽選申込み方法 ② 抽選申し込みの確認・取り消し ③ 抽選結果確認

## 1. 新しい公共施設予約システムについて

「施設使用料の支払い」や「施設の鍵受け取り」などの利用者が事前に 窓口にて行っていた手続きをオンラインで完結させる「行かない窓口」 を目指して、稲城市公共施設予約システムは新しいシステムに移行とな りました。

新システムでは「施設使用料のオンライン決済」や「リモートキー」を 利用できることで窓口へ行く手間が少なくなり、利用者の利便性が向上 しています。

## 2. 利用をはじめる前に

① 公共施設の利用者登録をしよう! (窓口申請)

公共施設予約システムは利用するためには、公共施設の利用者登録 が必要となります。

下記の URL または右の QR コードから市 HP ヘアクセスし、

「稲城市公共施設予約システムのご利用案内」を参照の上、各施設 の受付窓口で利用者登録を行ってください。

URL: https://www.city.inagi.tokyo.jp/shisetsu/1004831.html

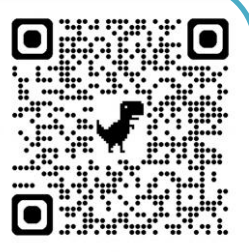

② 予約システムへのアクセスしてみよう!

登録申請後、市が利用者登録処理を行います。処理が完了したら、登録したメールアドレスに利用者 ID と仮 PW が記載されたメールが届きます。届いたメールに記載されている U RL や下記の URL、右の QR コードから新しい稲城市公共施設予約システム」にアクセスしてください。

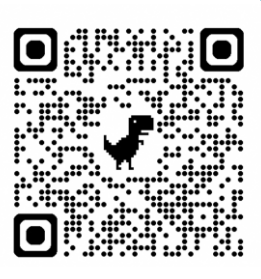

URL : https://k3.p-kashikan.jp/inagi-city/index.php

※PC・スマートフォン・タブレットなどインターネットに接続できる端末であればアクセス可能

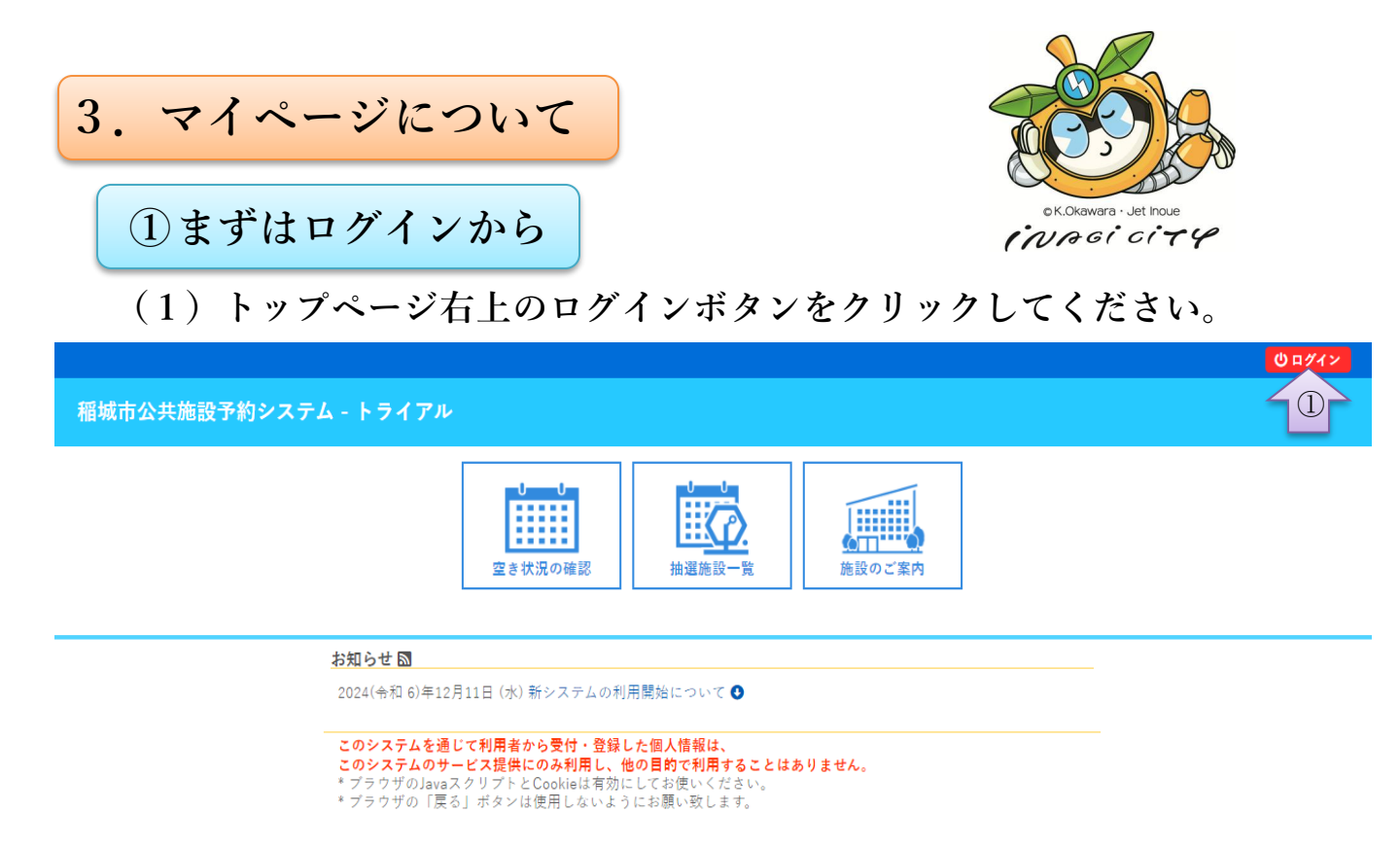

(2) ID とパスワードを入力するとログインすることができます。 なお、パスワード入力を複数回間違えると、ID がロックされます (一定期間後に自動解除されます)。

|   |             |         |                    |                |                  |                |                            |   |       |       |               |        | 也ログイン        |
|---|-------------|---------|--------------------|----------------|------------------|----------------|----------------------------|---|-------|-------|---------------|--------|--------------|
| ŧ | <b>省城</b> 市 | 5公共施設予約 | システム - ト           | ライアル           |                  |                |                            |   |       |       |               |        |              |
|   | ñ           | 空き状況の確認 | 抽選施設一覧             | 催事案内           | 施設のご案内           | ご利用の手引き        | よくあるご質問                    |   |       |       |               |        |              |
|   |             |         | <u>利用者</u><br>IDとハ | 皆認証<br>パスワードを入 | <b>カしてください</b> 。 |                |                            |   |       |       |               |        |              |
|   |             |         |                    | •              | ×7×              | 利用者ID<br>パスワード | <b>ログイン</b><br>②<br>で忘れた場合 | } | 1) ID | レメールア | <b>、</b> ドレスを | 入力     |              |
| _ |             |         |                    |                |                  |                |                            |   |       |       | 利用规約 個人       | 桔蝦保護方針 | 特定両取引法に基づく実計 |

(2)-2(初回ログインの場合)仮パスワードでログインしているため、 任意のパスワードを設定してください。

注意:今後はここで設定したパスワードでログインします。忘れないよう にご注意ください。

|                                                             | <mark>ሮ ログァウト</mark> |
|-------------------------------------------------------------|----------------------|
| 稲城市公共施設予約システム                                               |                      |
|                                                             |                      |
| 仮パスワードの変更 :: 【   】                                          |                      |
| 仮パスワードを変更してください。                                            |                      |
| 新しいパスワード                                                    | ① 新しいパスワードを          |
| 新しいバスワード (確認用)                                              | 2回入力                 |
| ※ご注意!パスワードは次の形式で設定してください。<br>・使用可能文字 数字と英大小文字<br>・文字数 8文字以上 |                      |
| 変更クリア                                                       |                      |
|                                                             |                      |

#### (3) ログイン完了すると以下の画面になります。

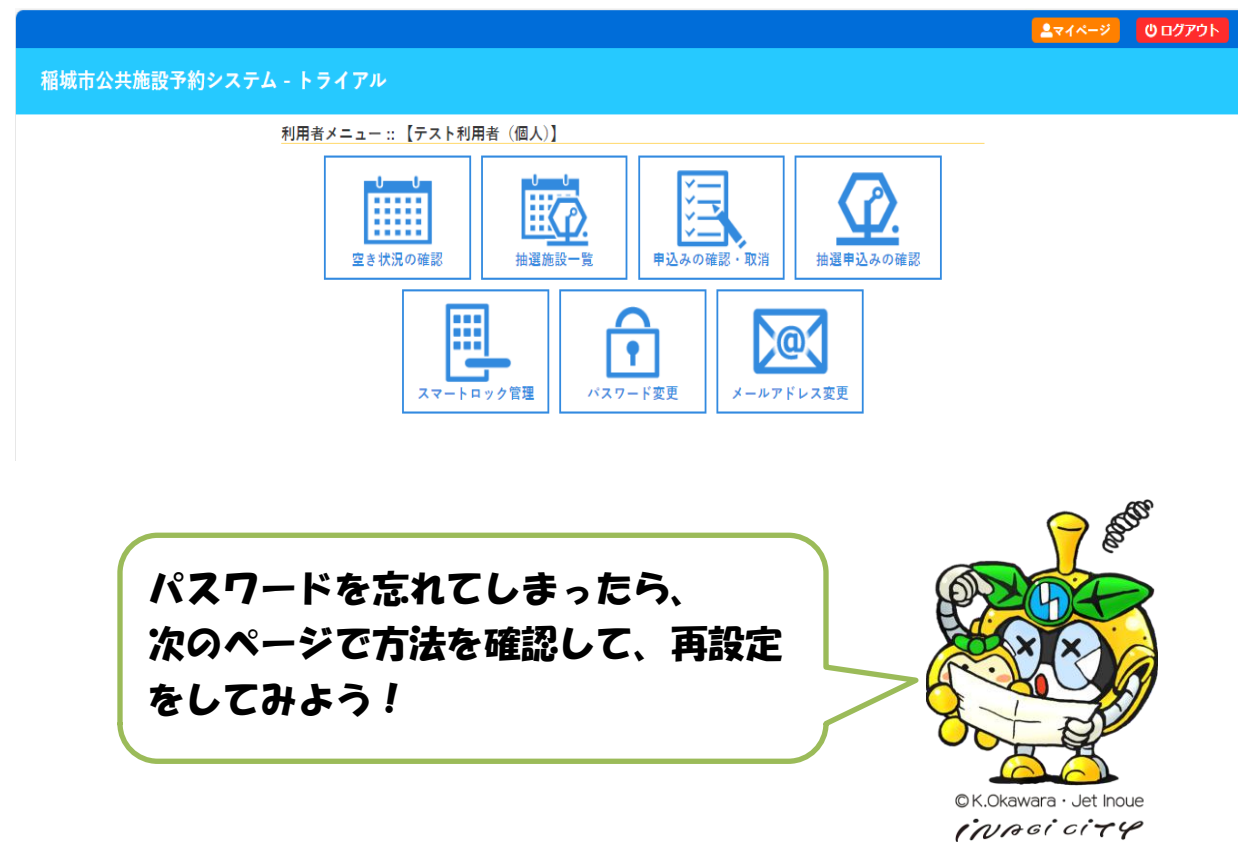

※番外編 パスワードの再設定

(1) パスワードを忘れてしまった場合は、再設定を行う必要があります。その場合は、ログイン画面の「パスワードを忘れた場合」をクリックしてください。

| 稲城 | 市公共施設予約 | システム - ト                       | ライアル          |                                    |                                         |         |              |  |
|----|---------|--------------------------------|---------------|------------------------------------|-----------------------------------------|---------|--------------|--|
| *  | 空き状況の確認 | 抽選施設一覧                         | 催事案内          | 施設のご案内                             | ご利用の手引き                                 | よくあるご質問 |              |  |
|    |         | 利用者認証<br>IDとパスワード <sup>3</sup> | を入力してくけ       | 2さい。<br>利<br>、<br>、<br>、<br>、<br>、 | 用者ID<br>スワード<br><b>ひログイン</b><br>スワードを忘れ |         | - ~ たり 11 ッカ |  |
|    |         | (                              | <b>↑</b> トップへ |                                    |                                         |         |              |  |

(2) パスワード再設定ページが表示されたら、利用者 ID と利用登録時に記載したメールアドレスを入力して「発行」ボタンをクリックしてください

| 空き | き状況の確認 | 抽選施設一覧 | 催事案内    | 施設のご案内               | ご利用の手引き                                | よくあるご質問                  |                   |            |
|----|--------|--------|---------|----------------------|----------------------------------------|--------------------------|-------------------|------------|
|    |        | パス     | ワード再設知  | Ē                    |                                        |                          |                   |            |
|    |        | 確認:    | キーを発行しる | ます。                  |                                        |                          |                   |            |
|    |        |        |         | 以下の項目<br>登録されて       | に登録した情報を入                              | (力し、発行ボタンを<br>」に確認キーを送信し | 押してください。          |            |
|    |        |        |         | - 120 C 11 C 1       | 10 1 1 1 1 1 1 1 1 1 1 1 1 1 1 1 1 1 1 |                          |                   |            |
|    |        |        |         | 次の画面で                | 入力します。                                 | +-z+                     | a 7 5 PE por 1 10 |            |
|    |        |        |         | 次の画面でなお、確認           | 入力します。<br>キーは今回のみ有効                    | かです。                     |                   |            |
|    |        |        |         | 次の画面で<br>なお、確認<br>利用 | 入力します。<br>キーは今回のみ有効<br><b> 者 D</b>     | かです。                     |                   | とメールアト・レスオ |

(3) 登録しているメールアドレスに「確認キー」が届くので、再設定画面に新し いパスワードと共に入力して「登録」ボタンをクリックしてください。

| 稲城市               | 5公共施設予約                            | システム - ト        | ライアル    |         |            |              |     |              |     |
|-------------------|------------------------------------|-----------------|---------|---------|------------|--------------|-----|--------------|-----|
| *                 | 空き状況の確認                            | 抽選施設一覧          | 催事案内    | 施設のご案内  | ご利用の手引き    | よくあるご質問      |     |              |     |
|                   |                                    | パスワード再設         | 定       |         |            |              |     |              |     |
|                   |                                    | 受信したメールの        | D確認キーをフ | カレ、パスワー | ドを入力してください | , <b>`</b> o |     |              |     |
|                   |                                    |                 |         | 確認キー    | -          |              |     | ①確認キーと新しいパスワ | -1. |
|                   |                                    |                 |         | パスワー    | F          |              |     | * 7 +        |     |
|                   |                                    |                 |         | パスワード(る | 在認用)       |              |     | を入力          |     |
| ※ご注<br>・使用<br>・文字 | 意!パスワードは次<br>可能文字 数字と美大<br>数 8文字以上 | の形式で設定して<br>小文字 | ください。   |         | 登録         | 222          | をクリ | ック           |     |
| (4)               | パスワ・                               | ードの耳            | 耳設定     | 完了で     | す。         |              |     |              | 1   |

4

②マイページでできること

**▲**マイページ **じ**ログアウト

#### 稲城市公共施設予約システム - トライアル

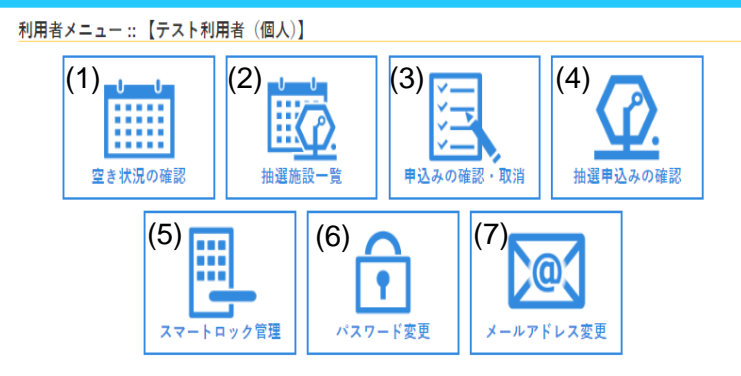

- マイページでできることは以下のとおりです。
- (1) 空き状況の確認
- (2) 抽選施設一覧
- (3) 申込の確認・取消
- (4) 抽選申し込みの確認
- (5) スマートロック管理
- (6) パスワード変更
- (7) メールアドレス変更

#### (1) 空き状況の確認

施設の空き状況の確認は以下の3つの方法から可能です。

この画面から各施設の予約を申し込めます。

○施設の空き状況・・・指定した施設の全室場の状況を1日単位で確認できます。
 ○期間の空き状況・・・指定した施設・室場の空き状況を日時一覧で確認できます。

○目的で検索・・・・・指定した日・目的で使用できる施設の状況を確認できます。

|     |        |            |                        |          |        |            |       |                         |             |          |        |          |         |          | <b>≜</b> マイページ |
|-----|--------|------------|------------------------|----------|--------|------------|-------|-------------------------|-------------|----------|--------|----------|---------|----------|----------------|
| 共施設 | 予約システム | ムートライア     |                        |          |        |            |       |                         |             |          |        |          |         |          |                |
| D確認 | 抽選施設一覧 | 申込トレイ      | 申込みの確認・                | 取消 マ     | イページ   |            |       |                         |             |          |        |          |         |          |                |
|     |        |            | 施設の空き                  | 状況 :: 【う | テスト利用  | 者(個人       | .)]   |                         |             |          |        |          |         |          |                |
|     |        |            | 施設の空                   | き状況 !    | 明闇の空きれ | 犬況 🍸 🛙     | 目的で検索 |                         |             |          |        |          |         |          |                |
|     |        |            |                        |          |        |            | 2024  | ±(6 اله <del>در</del> ) | ₣10月        |          | _      |          |         |          |                |
|     |        |            |                        |          | 8月     | 9月         |       |                         | (           | 11月      | 12月    |          |         |          |                |
|     |        |            |                        |          | H      | 月          | 火     | 75                      | 木           | 900<br>A | ± 5    |          |         |          |                |
|     |        |            | . • <b>علد 1</b> 2 + د |          | 6      | 7          | - 8   | 9                       | 10          | 11       | 12     |          |         |          |                |
|     |        | こで始        | 膨力に                    | 2        | 13     | 14         | 15    | 16                      | 17          | 18       | 19     |          |         |          |                |
|     |        | <b>*</b> 3 | 240                    |          | 20     | 21         | 22    | 23                      | 24          | 25       | 26     |          |         |          |                |
|     |        | CE         | 211\<br>2              |          | 27     | 28         | 29    | 30                      | 31          |          |        |          |         |          |                |
|     | 施設一覧   | 成中央公園総合体   | 育館 稲                   | 城中央公園編   | 総合グラウン | ۲۴) [<br>1 | 稻城    | 中央公園野                   | 7球場         |          | 若葉台公園  | 國多目的広場   | 稲城北緑地公  | 園テニスコート  |                |
|     | *      | 丸公園テニスコー   | - ト                    | 城山公園テ    | ニスコート  |            | 若葉台   | 公園テニス                   | ペコート        |          | 多摩川緑地  | 也公園野球場   | 多摩川緑地公園 | 國ソフトボール場 | 1              |
|     | 多摩     | 川緑地公園多目的   | 的広場 稲坊                 | 成長峰ヴェル   | ディフィー  | ルド         | ふれん   | しど平尾(                   | <b>体</b> 育) | <br>南:   | 多摩スポーン | /広場多目的広場 | 南多摩スポーン | ソ広場サッカー場 | 1              |
|     |        |            |                        |          |        | (          | 南多摩スポ | ーツ広場う                   | -=          | ŀ        |        |          |         |          | -              |
|     |        |            |                        |          |        |            |       |                         |             |          |        |          |         |          |                |

## (2) 抽選施設一覧

| 抽選を行う施設 | とを確認できます。各項目の内容は以下のとおり  |
|---------|-------------------------|
| 「施設」・・  | ・・抽選予約ができる室場ごとに表示します。   |
| 「受付状況」  | ・・現在の受付状況を表示します。        |
|         | (申込期間前 or 申込受付中)        |
| 「申込期間」  | ・・受付中または次回実施する抽選申込の申込受付 |
|         | 期間を表示します。               |

「対象年月」・・申込受付を行う利用対象年月を表示します。

|         |        |       |              |            |                |        |                 |           |  | 2714 |
|---------|--------|-------|--------------|------------|----------------|--------|-----------------|-----------|--|------|
| 城市公共施設  |        |       | 7JL          |            |                |        |                 |           |  |      |
|         |        |       |              |            |                |        |                 |           |  |      |
| 空き状況の確認 | 抽選施設一覧 | 申込トレイ | 申込みの確認・取消    | マイページ      |                |        |                 |           |  |      |
|         |        |       | 抽躍施設 _ 賢 …   | 【テュト利田考    | (個人)1          |        |                 |           |  |      |
|         |        |       | MARINE MA JE | 7 21 13/04 | 施設             | 受付状況   | 申込期間            | 対象年月      |  |      |
|         |        |       | 相城H          | 中央公臺総合体育館  | メインアリーナ 全面     | 申込期間前  | 11月15日~11月25日   | 2025年2月   |  |      |
|         |        |       | 相城中          | 中央公園総合体育館  | メインアリーナ 2/3面   | 申込期間前  | 11月15日~11月25日   | 2025年2月   |  |      |
|         |        |       | 相城中          | 中央公園総合体育館  | メインアリーナ 1/2面   | 申込期間前  | 11月15日~11月25日   | 2025年2月   |  |      |
|         |        |       | 相城中          | 中央公園総合体育館  | メインアリーナ 1/2面   | 申込期間前  | 11月15日~11月25日   | 2025年2月   |  |      |
|         |        |       | 相城中          | 中央公園総合体育館  | メインアリーナ 1/3面   | 申込期間前  | 11月15日~11月25日   | 2025年2月   |  |      |
|         |        |       | 相城中          | 中央公園総合体育館  | メインアリーナ 1/3面   | 申込期間前  | 11月15日~11月25日   | 2025年2月   |  |      |
|         |        |       | 相城中          | 中央公園総合体育館  | メインアリーナ 1/3面   | 申込期間前  | 11月15日~11月25日   | 2025年2月   |  |      |
|         |        |       | 相城中          | 中央公園総合体育館  | ウェルネスアリーナ 全面   | 申込期間前  | 11月15日~11月25日   | 2025年2月   |  |      |
|         |        |       | 相城中          | 中央公園総合体育館  | ウェルネスアリーナ 1/2面 | 申込期間前  | 11月15日~11月25日   | 2025年2月   |  |      |
|         |        |       | 相城中          | 中央公臺総合体育館  | ウェルネスアリーナ 1/2面 | 申込期間前  | 11月15日~11月25日   | 2025年2月   |  |      |
|         |        |       | 相城中          | 中央公園総合体育館  | 柔道場            | 申込期間前  | 11月15日~11月25日   | 2025年2月   |  |      |
|         |        |       | 相城中          | 中央公園総合体育館  | 剣道場            | 申込期間前  | 11月15日~11月25日   | 2025年2月   |  |      |
|         |        |       | 相域中          | 中央公園総合体育館  | 弓诺提            | 申込期間前  | 11月15日~11月25日   | 2025年2月   |  |      |
|         |        |       | 桐越中          | 中央公園総合体育館  | レクリエーションルーム    | 申込期間前  | 11月15日~11月25日   | 2025年2月   |  |      |
|         |        |       | 全国<br>相线4    | 中央公園総合体育館  | レクリエーションルーム    | 申认期間前  | 118158~118258   | 2025年2月   |  |      |
|         |        |       | 1/2回<br>租城日  | 中央公園総合体育館  | レクリエーションルーム    | 由认知時間前 | 11 8158~11 8258 | 2025年2月   |  |      |
|         |        |       | 1/2面         |            |                |        |                 | 202344271 |  |      |

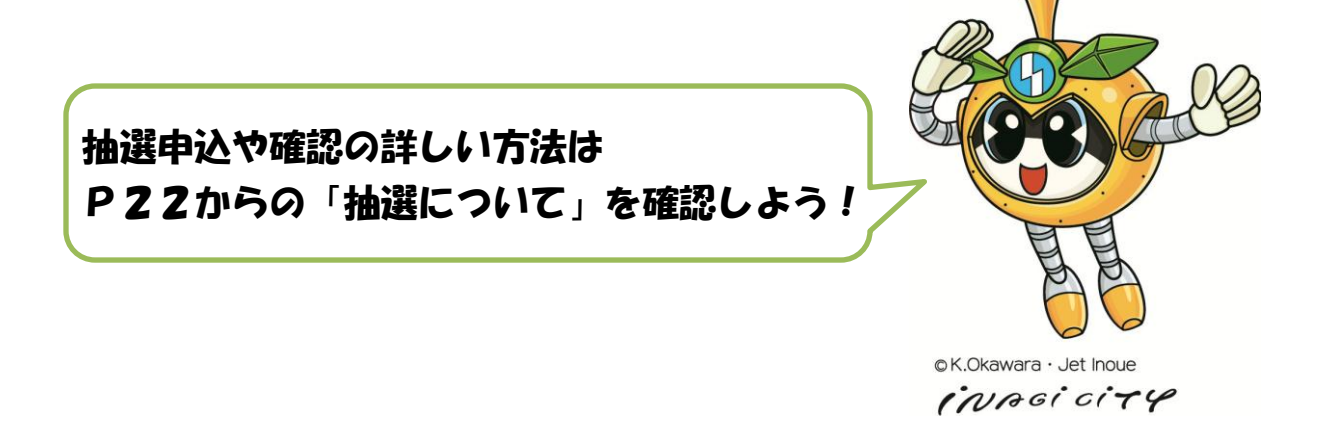

| (3) 申込の           | <b>雀</b> 認 | ・取消        | j             |                             |       |               |           |        |                      |                |
|-------------------|------------|------------|---------------|-----------------------------|-------|---------------|-----------|--------|----------------------|----------------|
|                   |            |            |               |                             |       |               |           |        | <u> </u> <b> ネージ</b> | <b>じ</b> ログアウト |
| 稲城市公共施設予約システム<br> | - トライフ     | アル         |               |                             |       |               |           |        |                      |                |
| 空き状況の確認 抽選施設一覧    | 申込トレイ      | 申込みの確認     | ・取消           | マイページ                       |       |               |           |        |                      |                |
|                   | 申込状況照会     | ੇ∷【わた あ    | め]            | ·                           |       |               |           |        |                      |                |
|                   |            | 2022年      | :             | 2023年                       | 2024年 | 2025年         | 2026年     |        |                      |                |
|                   | 1月         | 2月 3月      | 4月            | 5月                          | 6月 7月 | 8月 9月         | 10月 11月   | 12月    |                      |                |
|                   | ▼状況▲       | ▼ 申請番号 🔺   | <b>_</b>      | 利用日時 🔺                      | V 1   | 间用施設 🔺        |           |        |                      |                |
|                   | 予約         | 2024000425 | 2024(令和<br>18 | 6)年12月 5日 (木)<br>3:00-20:00 | 若葉台公  | 園テニスコート<br>C面 | 内容詳細(申請内容 | お支払い   | 2                    |                |
|                   | 予約         | 2024000423 | 2024(令和<br>1( | 6)年12月 5日 (木)<br>5:00-18:00 | 若葉台公  | 園テニスコート<br>B面 | 内容詳細申請内容  | § 支払内容 |                      |                |
|                   |            |            |               |                             |       |               | 1         | 3      |                      |                |

▼状況▲に表示される内容は以下のとおりです。
 「予約(赤文字)」・・・利用料金(使用料)未払いの予約です。
 「予約(黒文字)」・・・利用料金(使用料)支払い済みの予約です。
 「取消」・・・利用料金(使用料)が支払い期間内に支払われなかった
 ため自動的にキャンセルとなった場合に表示されます。

「利用済」・・利用が完了した予約です。

※利用料金(使用料)が有料の施設については、料金支払い期間内に料金の支払い が必要です。なお、期間内に支払いがなかった場合は自動的にキャンセルとなりま す。(期間は利用施設によって異なりますので、P9の「利用料金(使用料)支払い 期間一覧」を確認するか、各施設へお問い合わせください) ※一度申し込みを行った予約については、キャンセルを行うことはできません。

①「申請内容」

各予約の内容を確認できます。利用料金(使用料)が支払い済み(または無料 施設)の場合は「利用許可書(使用承認書)」を表示できます。

| 稲城市公共施設 | 予約システム | ムートライフ  | าเร                             |               |             |      |      |      |
|---------|--------|---------|---------------------------------|---------------|-------------|------|------|------|
| 空き状況の確認 | 抽選施設一覧 | 申込トレイ   | 申込みの確認・取消                       | マイページ         |             |      |      |      |
|         |        | 申請内容 :: | 【テスト スポーツ団体                     | ]             |             |      |      |      |
|         |        |         | 申請番号 2024000374<br>施設 ふれんど平尾(体育 | Ĩ)            |             |      |      |      |
|         |        |         | 室場                              | 利用日           | 利用時間        | 施設料金 | 備品料金 | 各種料金 |
|         |        |         | 体盲館                             | 2025/01/06(月) | 17:00~20:00 | 0円   | 0円   | 0円   |
|         |        |         | グラウンド                           | 2025/01/06(月) | 16:00~20:00 | 0円   | 0円   | 0円   |
|         |        |         |                                 |               | 小計          | 0円   | 0円   | 0円   |
|         |        |         |                                 |               | 合計          |      | 0円   |      |
|         |        |         |                                 | _             |             |      |      |      |
|         |        |         |                                 | €UB           | 日計司書        |      |      |      |

7

# 「お支払い」 利用料金(使用料)が未払いの場合に表示されます。 ここでは利用料金(使用料)の支払いを行えます。

| 稲城市公共施設予約システム - トラ  | イアル                              |                |                    |         |        |      |  | <b>^</b> |
|---------------------|----------------------------------|----------------|--------------------|---------|--------|------|--|----------|
| 空き状況の確認 抽選施設一覧 申込トし | ~イ 申込みの確認・取消 マイ                  | ページ            |                    |         |        |      |  |          |
| お支払い                | ::【テスト利用者(個人)】                   |                |                    |         |        |      |  |          |
|                     | 申請番号 2024000484<br>施設 城山公園テニスコート |                |                    |         |        |      |  | - 1      |
|                     | 支払状況 利用施設                        | 利用日            | 利用時間               | 施設料金    | 備品料金   | 各種料金 |  | - 1      |
|                     | 未入金 A面                           | 2024/12/12 (木) | 17:00~19:00        | 1,580円  | 0円     | 0円   |  | - 1      |
|                     |                                  |                | 小iii<br>合計         | 1,000   | 1,580円 |      |  | - 1      |
|                     | ++1                              | い、夕石           | 1 5 9 0 1          | (#111)  |        |      |  | - 1      |
|                     | 木払                               | い。役            | 1,300   ]          | (17.25) |        |      |  | - 1      |
|                     | 支払方法: クレジットカード                   | コンビニ決済         | Pay                | Pay     | 現金     | 숲    |  | - 1      |
|                     | カート                              | <b>、</b> 番号    |                    |         |        |      |  | - 1      |
|                     | カード有                             | 前効期限           | 2024 <b>~</b> 年12・ | ✔月      |        |      |  | - 1      |
|                     | カード保有者名                          | る (ローマ字)       | TARO SUZU          | KI      |        |      |  | - 1      |
|                     | カード保有                            | 者電話番号          | 01234567890        | 01      |        |      |  | - 1      |
|                     | セキュリラ                            | Fr = - F       |                    |         |        |      |  |          |
|                     |                                  | 支払いを           | 行う                 |         |        |      |  |          |
|                     | ₩戻る                              |                |                    |         |        |      |  | -        |

#### 支払方法は以下のとおりです。

| ・オンラ・  | インキャッシュレス決済                                                                          |  |
|--------|--------------------------------------------------------------------------------------|--|
|        | 【クレジットカード決済】:国際5大ブランドに対応しています。<br>(VISA、Mastercard、JCB、American Express、Diners Club) |  |
| ★NEW★  | 【PayPay】・コード決这け、是ナシェアの PayPay に対応しています                                               |  |
| PayPay | auPAY、d払いなどにも、2024年度に順次対応する予定です。)                                                    |  |
| 24     | 【コンビニ決済】:大手コンビニエンスストアで支払い可能です。<br>(ローソン、ファミリーマート、ミニストップ、セイコーマート)                     |  |
| • 現金決  | ※セブンイレブンでは支払いできません。<br>快済                                                            |  |
| 施設約    | 窓口での現金払い                                                                             |  |

なお、支払に関する詳細は P.18 からの「5 支払方法」をご確認 ください。

#### ③「支払内容」

利用料金(使用料)が支払い済みの場合に表示されます。 ここでは各予約の内容や料金等を確認できます。 また、明細や請求書及び領収書を表示することができます。

| 空き状況の確認 抽選施設一覧 | 申込トレイ 申辺       | みの確認・取消                 | マイペ-    | -ジ                           |             |         |          |      |  |
|----------------|----------------|-------------------------|---------|------------------------------|-------------|---------|----------|------|--|
|                | お支払い :: 【テス    | •利用者(個人)】               |         |                              |             |         |          |      |  |
|                | 申請番号<br>施設 若葉  | 2024000430<br>台公園テニスコート |         |                              |             |         |          |      |  |
|                | 支払状況           | 利用施設                    |         | 利用日                          | 利用時間        | 施設料金    | 備品料金     | 各種料金 |  |
|                | 入金済 [          | 3面                      | 20      | 024/12/25 (水)                | 06:00~10:00 | 3,160円  | 0円       | 0円   |  |
|                | 入金済 (          | )面<br>                  | 20      | 024/12/26 (木)                | 12:00~16:00 | 3,160円  | 0円       | 0円   |  |
|                | 入金済 日          | 3面<br>(三)               | 20      | 024/12/27(金)                 | 06:00~08:00 | 1,580円  | の円       | 0円   |  |
|                | 人並済<br>入金落 (   | )回<br>)石                | 20      | UZ4/1Z/27(釜)<br>N24/12/27(金) | 14:00~16:00 | 1,580円  | 四        | 0円   |  |
|                | 入金済(           | )<br>)面                 | 20      | 024/12/27(金)                 | 18:00~20:00 | 1.580円  | 0円<br>0円 | 0円   |  |
|                |                |                         |         |                              | 小計          | 12,640円 | 0円       | 0円   |  |
|                |                |                         |         |                              | 合計          |         | 12,640円  |      |  |
|                |                | 請求・支払状況                 |         |                              |             |         |          |      |  |
|                | 請求番号           | 支払期限                    | 請求金額    | 支払日                          |             |         |          |      |  |
|                | 202400043<br>1 | 0-<br>2024/12/01 (日)    | 12,640円 | 2024/11/28 (7                | Խ 明細        | 請求書     | 書領       | 収書   |  |
|                |                |                         | 未払      | い額                           | 0           | 円       |          |      |  |
|                | _              | _                       |         |                              |             |         |          |      |  |
|                | K B            | 3                       |         |                              |             |         |          |      |  |

※番外編 利用料金(使用料)支払い期間一覧 ※2025年2月時点

本システムで予約ができる施設の利用料金(使用料)支払い期間は以下のとおりです。

・体育施設(全て) → 抽選結果公開日または先着予約申込日から3日後まで

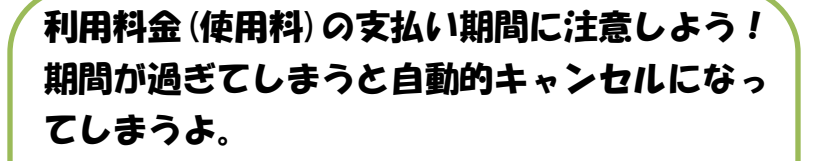

あと、一度申し込みを行った予約はキャンセル することはできないから、自分が必ず利用する コマだけを予約するようにしてね。

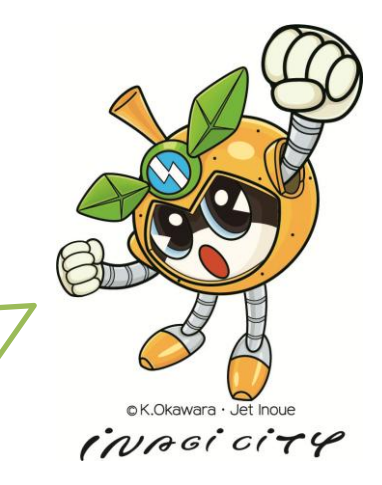

| 呈き状況の確認 | 抽選施設一覧 | 申込トレイ     | 申込み   | の確認・取消     | マイページ                                |               |                  |        |   |
|---------|--------|-----------|-------|------------|--------------------------------------|---------------|------------------|--------|---|
|         |        | 抽選申込状況照   | ?会::  | 【テスト ス:    | ポーツ団体】                               |               |                  |        |   |
|         |        |           |       | 2023年      | 2024年                                | 2025年         | 2026年            |        |   |
|         |        | 1月        | 2月    | 3月 4月      | 5月 6月                                | 7月 8月         | 9月 10月           | 11月 12 | 月 |
|         |        | ▼ ₩       | 況 🔺 📗 | ▼ 申請番号 🔺   | ▼利用日時 🔺                              | ▼ 利用          | 月施設 🔺            |        |   |
|         |        | 落         | 躍     | 2024000297 | 2025(令和 7)年 2月24日 (月)<br>17:00-21:00 | 若葉台公園<br>多目的広 | 剧多目的広場<br>場(野球)  | 内容詳細   |   |
|         |        | <u>14</u> | 遛     | 2024000297 | 2025(令和 7)年 2月23日 (日)<br>17:00-21:00 | 若葉台公園<br>多目的広 | 剧多目的広場<br>場(野球)  | 内容詳細   |   |
|         |        | ¥         | 遥     | 2024000297 | 2025(令和 7)年 2月16日 (日)<br>17:00-21:00 | 若葉台公園<br>多目的広 | 剧多目的広場<br>場 (野球) | 内容詳細   |   |
|         |        | <b>#</b>  | 遥     | 2024000296 | 2025(令和 7)年 2月 8日 (土)<br>19:00-21:00 | 若葉台公園<br>多目的広 | 剧多目的広場<br>場 (野球) | 内容詳細   |   |
|         |        | 菬         | 躍     | 2024000296 | 2025(令和 7)年 2月 3日 (月)<br>19:00-21:00 | 若葉台公園<br>多目的広 | 剧多目的広場<br>場 (野球) | 内容詳細   |   |
|         |        | 瀆         | 躍     | 2024000295 | 2025(令和7)年2月1日(土)<br>17:00-21:00     | 若葉台公園<br>多目的広 | 剧多目的広場<br>場(野球)  | 内容詳細   |   |
|         |        | 当選        | 取消    | 2024000275 | 2025(令和 7)年 2月 3日 (月)<br>16:00-17:00 | 稲城中央公園        | 総合グラウンド<br>技場    | 内容詳細   |   |
|         |        | 抽選        | 取消    | 2024000274 | 2025(令和 7)年 2月 3日 (月)<br>15:00-16:00 | 稲城中央公園        | 総合グラウンド<br>技場    | 内容詳細   |   |
|         |        | -<br>     | 暹     | 2024000273 | 2025(令和 7)年 2月 3日 (月)<br>15:00-16:00 | 稲城中央公園        | 総合グラウンド<br>技場    | 内容詳細   |   |
|         |        | -<br>     | 遛     | 2024000272 | 2025(令和7)年2月3日(月)<br>14:00-15:00     | 稲城中央公園        | 総合グラウンド<br>技場    | 内容詳細   |   |
|         |        | 1         | 2里    | 2024000271 | 2025(令和 7)年 2月 1日 (土)                | 稻城中央公園        | 総合グラウンド          | 内家詳細   |   |

抽選申し込みをした予約の状況を確認することができます。 ▼状況▲に表示される内容は以下のとおりです。

「当選」・・・抽選の結果、当選しています。「申込の確認・取消」 のページから利用料金(使用料)を支払い、予約を確定 させてください。

(無料施設については当選=予約確定となります)

「落選」・・・抽選の結果、落選しています。

- 「抽選待ち」・・抽選申し込みが完了し、抽選を待っている状態です。 (この状態の時のみ「内容詳細」から抽選申し込みを キャンセルできます)
- 「当選取り消し」・・・抽選の結果、当選しましたが支払期限内に支払 いがなかったため自動的に予約がキャンセルと なった場合に表示されます。
- 「抽選取り消し」・・・抽選申し込みを行い、抽選が始まる前に利用者 自身で抽選申し込みをキャンセルした場合に表 示されます。

(5) スマートロック管理

※スマートロックを導入していない施設の予約は表示されません。

スマートロックを導入している施設を利用する際、施設の開錠に必要 な暗証番号の確認と発行ができます。

暗証番号は施設の予約確定後、一定のタイミングで自動的に発行され 登録しているメールアドレスに通知されます。

自動発行される前であれば、このページで **(1999)** をクリックすることで暗証番号を発行できます(この場合はメール通知はされません) 発行後は「暗証番号」欄に暗証番号が表示されます。

※暗証番号発行は原則予約コマ毎になります。ただし、同じ室場で 連続したコマを同時に予約した場合は、連続したコマで1つの 暗証番号となります。

※暗証番号自動発行のタイミングは、予約確定後、直近の毎時 20 分頃 (7時~21時)となります。

|   |                 |         |              |                |                                           | <mark>≗⊽イペ−ジ</mark> <b>Ů</b> ログアウト                                                                                                    |
|---|-----------------|---------|--------------|----------------|-------------------------------------------|----------------------------------------------------------------------------------------------------|
| 宥 | <b>邹城市公共施</b> 該 | きうわシステム | ム・トライフ       | JU             |                                           |                                                                                                    |
|   | 空き状況の確認         | 抽選施設一覧  | 申込トレイ        | 申込みの確認・取消      | マイページ                                     |                                                                                                    |
|   |                 |         | スマートロッ       | ック管理 :: 【テスト利用 | 用者(個人)】                                   |                                                                                                    |
|   |                 |         | 202          | 諸番号            | <b>7▲</b><br>月28日 (土)<br>月28日 (木) 南<br>00 | <ul> <li>▼利用施設▲ 電話号</li> <li>              Ē幕台公園テニスコート 電話号なし 電話号なし 電話号なし 電話号なし 電話音号ない (第)         </li> <li>             『第)</li> <li>             『第)</li> <li>             『日証番号発行後は             ここに表示されます         </li> </ul> |
|   | Ł               |         |              |                | 暗こ                                        | 証番号の自動発行が待てない時は<br>のページで暗証番号を手動発行してね。                                                                                                    |
|   |                 |         | noue<br>icir | Ŷ              |                                           | 11                                                                                                    |

## 4 施設予約方法 ★ ロウ インしてからの操作をお勧めします★

# ①「施設の空き状況」から予約する

(1) タブ「施設の空き状況」を選択し、カレンダーから使用を希望する日を 選択します。その後、カレンダー下にある施設一覧から使用を希望する 施設を選択します

| 状況の確認 抽激  | 留施設一覧 申) | 込トレイ<br>申込みの<br>施設<br>(施<br>) | D確認・取消<br>たの空き状況 ::<br>設の空き状況                              | マイページ<br>【テスト利用<br>期間の空き | 者(個ノ<br><sub>伏況</sub> | ()]<br>目的で検索 |         |              |     |       |         |                |
|-----------|----------|-------------------------------|------------------------------------------------------------|--------------------------|-----------------------|--------------|---------|--------------|-----|-------|---------|----------------|
|           |          | 施設<br><b>施</b> 設              | <ul> <li>(の空き状況 ::</li> <li>設の空き状況</li> <li>(1)</li> </ul> | 【テスト利用<br>期間の空き          | <u>者(</u> 個ノ<br>状況    | 日的で検索        |         |              |     |       |         |                |
|           |          |                               | 設の空き状況<br>1                                                | 期間の空き                    | <b>状況</b>             | 目的で検索        |         |              |     |       |         |                |
|           |          | 4                             |                                                            |                          |                       | 0001         |         |              |     |       |         |                |
|           |          |                               |                                                            | 9月                       | 10)                   | 2024         | (令和 6)纪 | ≡11月         | 12月 | 1月    |         |                |
|           |          |                               |                                                            | H                        | 月                     | 火            | 水       | *            | 金   | ±     |         |                |
|           |          |                               |                                                            |                          |                       |              |         |              | 1   | 2     |         |                |
|           |          |                               |                                                            | 3                        | 4                     | 5            | 6       | 7            | 8   | 9     |         |                |
|           |          |                               |                                                            | 10                       | 11                    | 12           | 13      | 14           | 15  | 16    |         |                |
|           |          |                               |                                                            | 17                       | 18                    | 19           | 20      | 21           | 22  | 23    | (2)     |                |
|           |          |                               |                                                            | 24                       | 25                    | 26           | 27      | 28           | 29  | 30    |         |                |
| $\bigcap$ | 施設一覧     |                               |                                                            |                          |                       |              |         |              |     |       |         |                |
|           |          | R公園総合体首館                      | 相城中央公                                                      | 園総合グフワ                   | 1                     |              | 甲央公園聖   | 球場           |     | 若葉台公園 | 多目的広場   | 相域北緑地公園テニスコート  |
|           | 大丸公園     | 園テニスコート                       | 城山公園                                                       | 副テニスコート                  |                       | 若葉台          | 公園テニス   | ( <b>-</b> - |     | 多摩川緑地 | !公園野球場  | 多摩川緑地公園ソフトボール場 |
|           | 多摩川緑地    | 地公園多目的広場                      | 稲城長峰ヴ:                                                     | ェルディフィー                  | ルド                    | ふれん          | ど平尾(    | 体育)          | 南多  | 摩スポーツ | 広場多目的広場 | 南多摩スポーツ広場サッカー場 |
|           |          |                               |                                                            |                          | (                     | 南多摩スポ        | ーツ広場う   | -=           | •   |       |         |                |

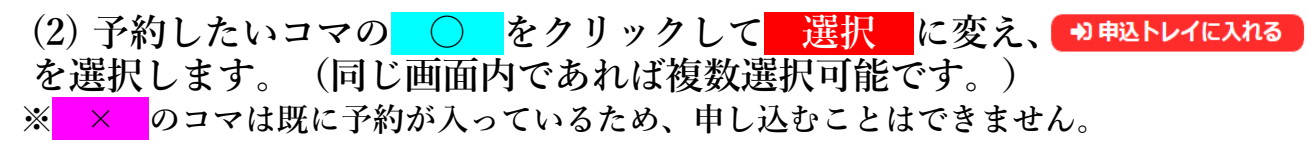

| 空き状況の確認 | 抽選施設一覧 | 申込トレイ   | 申込みの確認・     | 取消マイ         | (ページ    |       |                   |                          |               |
|---------|--------|---------|-------------|--------------|---------|-------|-------------------|--------------------------|---------------|
|         |        | 施設の空き状況 | 兄 :: 【テスト利) | 用者(個人)       | ]       |       |                   |                          |               |
|         |        | 施設の空き状  | 況 期間の空き     | ₹状況   ■      | 的で検索    |       |                   |                          |               |
|         |        | 施設選択 🔻  | カレンダーを開く    | 、▼ 月読        | 込・選択ク   | リア    |                   |                          |               |
|         |        |         |             | 大丸           | 公園テニス   | スコート  | 施設詳細 🕥            |                          |               |
|         |        |         |             | 2            | 2025(令和 | 7)年1月 | 8日 (水)            |                          |               |
|         |        | 《1ヶ月前   | 亦 《1週間前     | <b>〈</b> 1日前 |         | ▲目    | 1日後               | > 1週間後 >>                | 1ヶ月後 <b>》</b> |
|         |        |         | Ŧ           | 8 9          | 10      | 11    | 12 13             | 14 15                    | 16 17         |
|         |        | E       | \面<br>3面    | 0            | 0       |       | 1944              | 0                        | 0             |
|         |        |         |             |              |         |       |                   | ●●●                      | レイに入れる        |
|         |        |         | 0           | 空き           | *       |       | 空:<br>(インターネッ     | き<br>ト予約受付中)             | (2)           |
|         |        |         | - X         |              | f<br>引外 |       | 予約                | 済のモルト                    |               |
|         |        |         |             |              |         |       | (インターネッ<br>インターネッ | ト 予約 受 何 中 )<br>ト 予約 不 可 |               |
|         |        |         |             |              |         |       | 抽選申込              | 受付中                      |               |
|         |        |         |             |              |         |       | 休館・               | 保守                       |               |
|         |        |         |             |              |         |       |                   |                          |               |

(3)

**情報入力**を押します。(コマを間違えた場合は「取消」を押します)

| ħ | <b>淄城市公共施設</b> | 予約システム | - トライフ          | アル                     |                   |               |                  |    |   |
|---|----------------|--------|-----------------|------------------------|-------------------|---------------|------------------|----|---|
|   | 空き状況の確認        | 抽選施設一覧 | 申込トレイ           | 申込みの確認・取済              |                   |               |                  |    |   |
|   |                |        |                 |                        |                   |               |                  |    |   |
|   |                |        |                 |                        |                   |               |                  |    |   |
|   |                |        | ♥は、入力必須取利用目的と利用 | 頁目です。<br>人数は「情報入力」ボタンペ | 押して「申込情報入」        | り」画面で入力して     | ください。            |    |   |
|   |                |        |                 | 利                      | <b>月内容</b> 利用内容   | 『のインターネット     | 公開 ○公開する ◉公開しない  |    |   |
|   |                |        |                 | 利用施設                   |                   | 大丸公園テニスコ      | iート A面           |    | _ |
|   |                |        |                 | 利用日時                   | 2025(4            | 約和 7)年 1月 8日( | 水) 12:00 - 14:00 |    |   |
|   |                |        |                 | ↓ 利用目的♥ 利用             | 目的が選択されてい<br>ません。 | 利用人数💙         | 利用人数が入力されていません。  | 取消 | - |
|   |                |        |                 | 料金                     | 1.580円            | 申込状況          | 予約               |    |   |
|   |                |        |                 |                        |                   | 申込み           |                  |    |   |
|   |                |        |                 | <b>り</b> 申込を続ける        |                   |               |                  |    |   |

(4) ①に利用人数を入力、②で利用目的を選択して 確定

を押します。

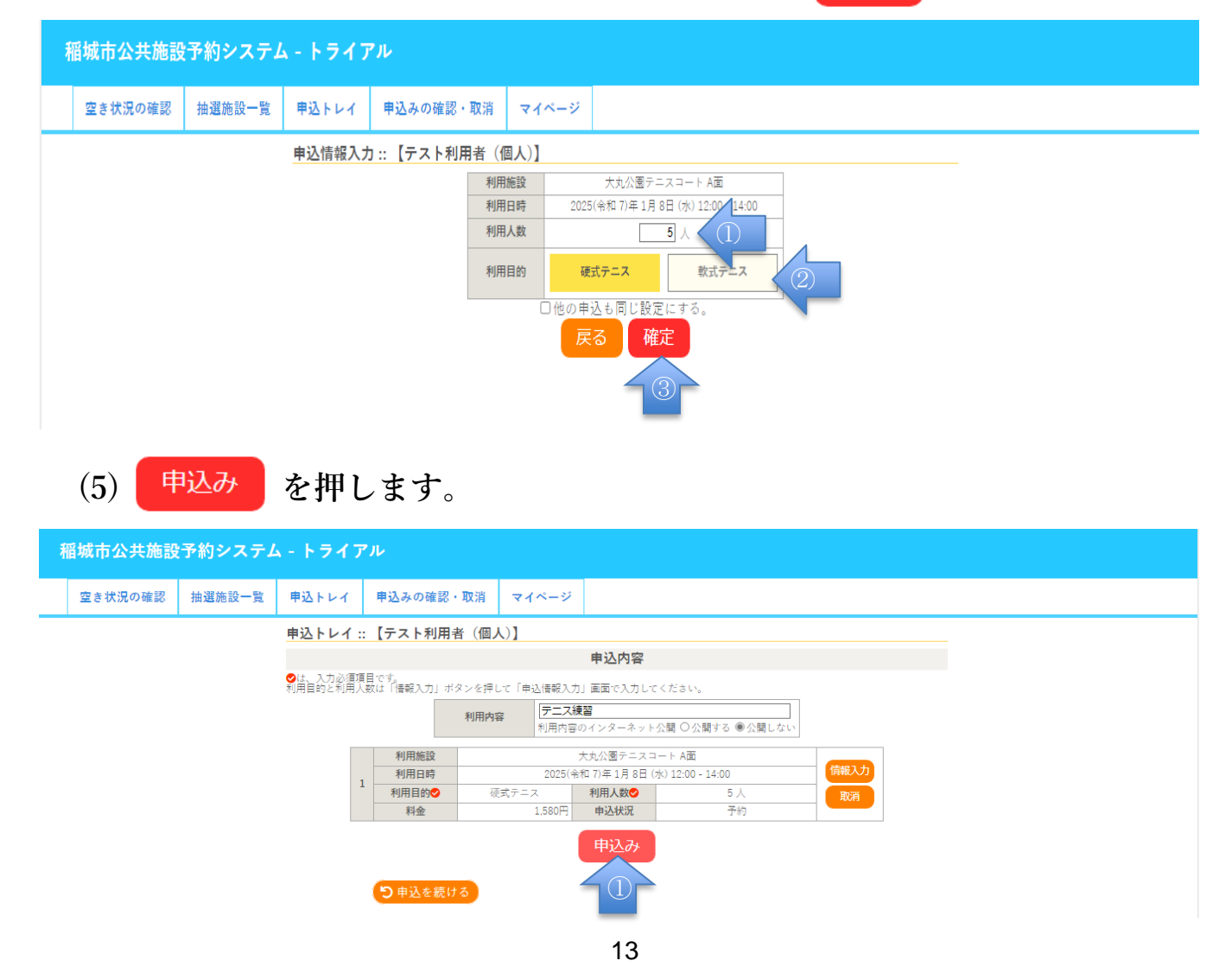

(6) これで申し込み完了です。利用料金(使用料)が無料の施設は予約完了となります。

有料の施設は仮予約状態のため、 (申請番号 のお支払いはこちら) を押して料金支払いを行います。

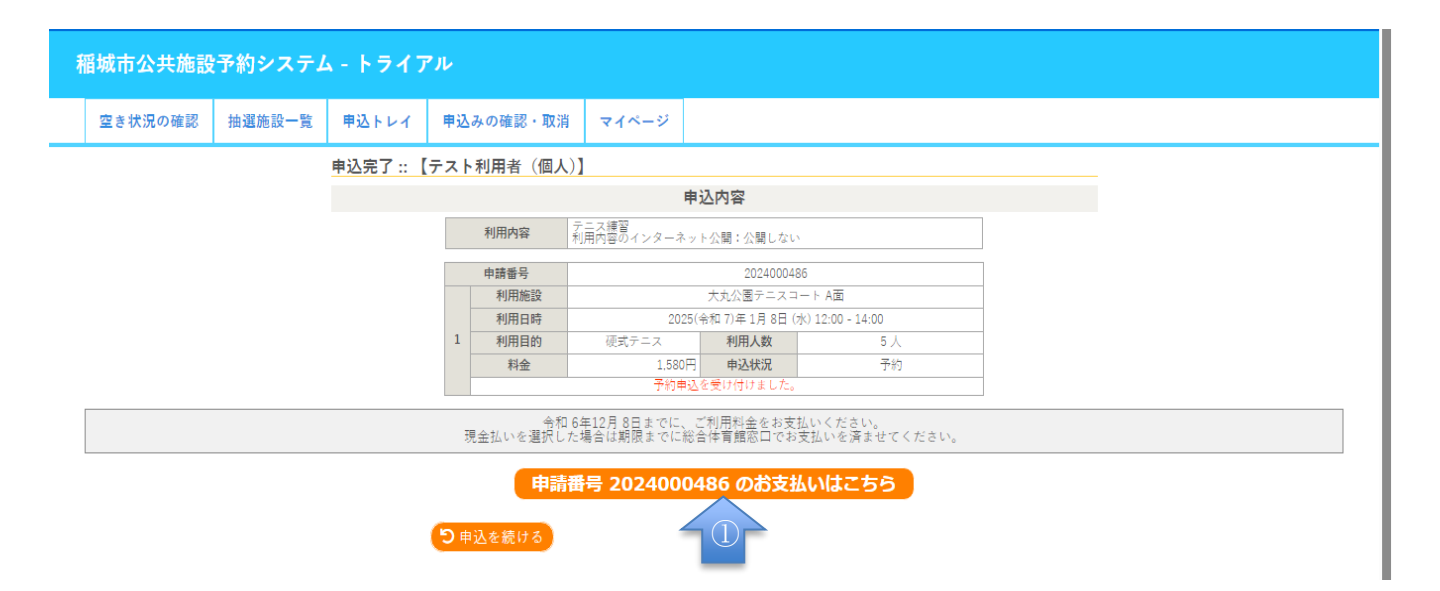

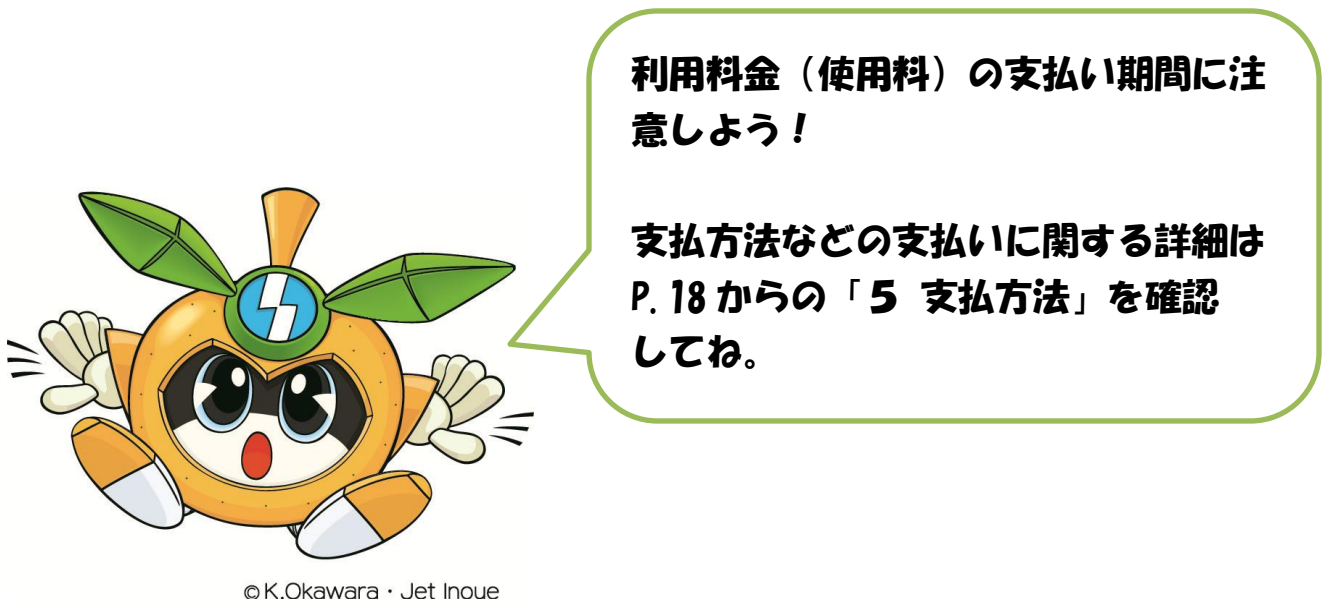

inagi city

| ②「期間の空き状況」から予約する                                 |                                                    |                |                 |  |  |  |  |  |
|--------------------------------------------------|----------------------------------------------------|----------------|-----------------|--|--|--|--|--|
| (1) タブの 期間の空き状況 を選択し、「施設一覧」から使用を希望する施設を<br>選択します |                                                    |                |                 |  |  |  |  |  |
| 稲城市公共施設予約システム - トライご                             | アル                                                 |                |                 |  |  |  |  |  |
| 空き状況の確認 抽選施設一覧 申込トレイ                             | 申込みの確認・取消 マイペー                                     | -9             |                 |  |  |  |  |  |
| 期間の空き状況:【テ<br>施設の空き状況 #                          | - <u>ス</u> 1<br><u>  </u> 者(個人)]<br>  間の望き状況 目的で検索 |                |                 |  |  |  |  |  |
| 施設一覧                                             |                                                    |                |                 |  |  |  |  |  |
| 稲城中央公園総合体育館                                      | 稲城中央公園総合グラウンド                                      | 稲城中央公園野球場      | 若葉台公園多目的広場      |  |  |  |  |  |
| 稲城北緑地公園テニスコート                                    | 大丸公園テニスコート                                         | 城山公園テニスコート     | 若葉台公園テニスコート     |  |  |  |  |  |
| 多摩川緑地公園野球場                                       | 多摩川緑地公園ソフトボール場                                     | 多摩川緑地公園多目的広場   | 稲城長峰ヴェルディフィールド  |  |  |  |  |  |
| <b>ふ</b> れんど平尾(体育)                               | 南多摩スポーツ広場多目的広場                                     | 南多摩スポーツ広場サッカー場 | 南多摩スポーツ広場テニスコート |  |  |  |  |  |
|                                                  |                                                    |                |                 |  |  |  |  |  |

## (2) 利用したい室場(面など)を選択します。

| 利                       | <b>循城市公共施</b> 設 | 予約システム    | ヘートライフ | <b>~</b> JL |       |    |    |  |
|-------------------------|-----------------|-----------|--------|-------------|-------|----|----|--|
|                         | 空き状況の確認         | 抽選施設一覧    | 申込トレイ  | 申込みの確認・取消   | マイページ |    |    |  |
| 期間の空き状況 :: 【テスト利用者(個人)】 |                 |           |        |             |       |    |    |  |
| 施設の空き状況 期間の空き状況 目的で検索   |                 |           |        |             |       |    |    |  |
| 施設選択 ▼                  |                 |           |        |             |       |    |    |  |
|                         | 若葉台公園テニン        | スコート 室場一覧 |        |             |       |    |    |  |
|                         |                 | A面        |        | B西          |       | C面 | D面 |  |

※<mark>×</mark>のコマは既に予約が入っているため、申し込むことはできません。

| 室場選択                                                                          | ▼ 再                | 売込・選択         | クリア                  |              |              |       |              |       |  |
|-------------------------------------------------------------------------------|--------------------|---------------|----------------------|--------------|--------------|-------|--------------|-------|--|
|                                                                               |                    | 若葉            | 台公園テニ                |              | 施設詳細         | 0     |              |       |  |
|                                                                               |                    | 2024          | 4(令和 6)4             | ≢12月 6日      | (金)~ E       | 面     |              |       |  |
| 《3ヶ月前                                                                         | («17)              | 月前(           | 2週間前                 | 本日           | 2週間後 >       | 1ヶ月後  | <b>٤ » 3</b> | ≻月後 ≫ |  |
|                                                                               | 6 7                | 8 9           | 10 11                | 12 13        | 14 15        | 16 17 | 18 19        | 20 21 |  |
| 12/6 (金)                                                                      | -                  | -             | -                    | -            | 0            | 0     | 0            | 0     |  |
| 12/7 (±)                                                                      | 0                  | 0             | 0                    | 0            | 0            | 0     | 0            | 0     |  |
| 12/8 (日)                                                                      | 0                  | 0             | 0                    | 0            | 0            | 0     | 0            | 0     |  |
| 12/9 (月)                                                                      | 0                  | 0             | 0                    | 0            | 0            | 0     | 0            | 0     |  |
| 12/10 (火)                                                                     | 0                  | 0             | 0                    | 0            | 0            | 0     | 0            | 0     |  |
| 12/11 (水)                                                                     | 0                  | 選択            | 選択                   | ×            | 0            | 0     | 0            | 0     |  |
| 12/12 (木)                                                                     | 0                  | 0             |                      | 0            | 0            | 0     | 0            | 0     |  |
|                                                                               | 6 7                | 89            |                      | 12 13        | 14 15        | 16 17 | 18 19        | 20 21 |  |
| 12/13 (金)                                                                     | 0                  | 0             | $\odot$              | 0            | 0            | 0     | 0            | 0     |  |
| 12/14 (土)                                                                     | 0                  | 0             | -0-                  | 選択           | 選択           | 0     | 0            | 0     |  |
| 12/15 (日)                                                                     |                    |               | <u> </u>             | 0            | 0            | 0     | 0            | 0     |  |
| -                                                                             |                    |               |                      |              | 0            | 0     | 0            | · ·   |  |
| 1/6 (月)                                                                       | 0                  | 0             |                      |              |              |       |              |       |  |
| =/ = (/ 3/                                                                    | 0                  | 0             | 0                    | 0            |              |       |              |       |  |
| 1/7 (火)                                                                       | 0                  | 0             | 0                    | 0            | 0            | 0     | 0            | 0     |  |
| 1/7 (火)<br>1/8 (水)                                                            |                    | ~             | 0                    | 0            | 0            | 0     | 0            | 0     |  |
| 1/7 (火)<br>1/8 (水)<br>1/9 (木)                                                 | 0                  | 0             |                      | 12 13        | 14 15        | 16 17 | 18 19        | 20 21 |  |
| 1/7 (火)<br>1/8 (水)<br>1/9 (木)                                                 | 0<br>6 7           | 8 9           | 10 11                | 12 10        | -            |       | 0            | 0     |  |
| 1/7 (火)<br>1/8 (水)<br>1/9 (木)<br>1/10 (金)                                     | 0<br>6 7<br>0      | 8 9           | 10 11<br>O           | 0            | 0            | 0     | 0            | 0     |  |
| 1/7 (火)<br>1/8 (水)<br>1/9 (木)<br>1/10 (金)<br>1/11 (土)                         | 0<br>6 7<br>0<br>0 | 8 9<br>0<br>0 | 10 11<br>O<br>O      | □<br>□<br>選択 | ○<br>選択      | 0     | 0            | 0     |  |
| 1/7 (火)<br>1/8 (水)<br>1/9 (木)<br>1/10 (金)<br>1/11 (土)<br>1/12 (日)<br>1/12 (日) | 6 7<br>0<br>0<br>0 | 8 9<br>0<br>0 | 10 11<br>0<br>0<br>0 | ○<br>選択<br>○ | ○<br>選択<br>○ | 0     | 0            | 0     |  |

(4) 予約申し込み画面になります。以降の操作は P13~P14 の 「①「施設の空き状況」から予約する」(3)~(6)と同様となります。

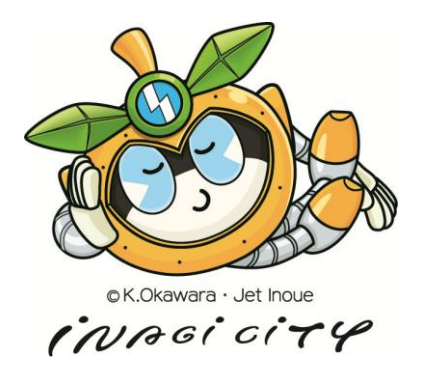

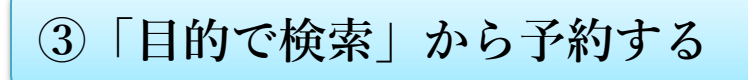

(1) タブの **目的で検索** を選択し、利用したい日付及び「利用目的」と 「利用目的内容」を選択して **Q** 検索 を押します。

|                      | 108                | 118                  | 2024                 |            | F12/3 |                  | 28  |          |
|----------------------|--------------------|----------------------|----------------------|------------|-------|------------------|-----|----------|
|                      | 8                  | 月                    | 火                    | 水          | *     | <u>1</u> //<br>余 | +   |          |
|                      | 1                  | 2                    | 3                    | 4          | 5     | 6                | 7   |          |
|                      | 8                  | 9                    | 10                   | 11         | 12    | 13               | 14  |          |
|                      | 15                 | 16                   | 17                   | 18         | 19    | 20               | 21  |          |
|                      | 22                 | 23                   | 24                   | 25         | 26    | 27               | 28  |          |
|                      | 29                 | 30                   | 31                   |            |       |                  |     |          |
| <sub>兌索条件</sub> 利用目的 | イベント・大st<br>屋外スポーツ | 会<br>▲ 会議等<br>▲ 武道など | <b>穿 体</b> 操<br>ご その | ・ダンスな<br>他 | :ど レジ | クレーショ            | ンなど | 屋内スポーツ   |
|                      |                    |                      |                      |            |       |                  |     | <u>}</u> |

- ※ × のコマは既に予約が入っているため、申し込むことはできません。

| 目的で検索 :: 【テスト利用 | 者(個人)  | 1        |            |            |       |         |       |          |    |
|-----------------|--------|----------|------------|------------|-------|---------|-------|----------|----|
| 施設の空き状況 期間の     | 空き状況   | 目的で検     | 家家         |            |       |         |       |          |    |
|                 |        |          |            |            |       |         |       |          |    |
| 検索条件変更 ▼ カレンタ   | ーを開く ▼ |          | ・選択クリ      | 7          |       |         |       |          |    |
|                 | 2024   | (令和 6) 纪 | ∓12月20日    | 1(金) 南     | 次式テニス |         |       |          |    |
| 《1週間前 《1日前      |        |          |            |            |       | 18      | 後) (1 | 週間後 »    |    |
|                 |        | 稲城北      | 緑地公園う      |            | · ト   |         |       |          | _  |
| 施設              | 6 7    | 8 9      | 10 11      | 12 13      | 14 15 | 16 17   | 18 19 | 20 21    |    |
| Bā              | 0      | 選択       | 選択         |            | 0     |         |       |          | -  |
| C面              | 0      | 0        |            | 0          | 0     | 0       |       |          |    |
| D面              | 0      | 0        | $\leq (1)$ | 0          | 0     | 0       |       |          | ]  |
| E面              | 0      | 0        |            | 0          | 選択    | 選択      |       |          | -  |
| F面              | 0      | 0        | 0          | 0          | 0     | 0       |       |          | ]  |
|                 |        | 大す       | こ公園テニ      | スコート       |       |         |       |          |    |
| 施設              | 6 7    | 8 9      | 10 11      | 12 13<br>× | 14 15 | 16 17   | 18 19 | 20 21    |    |
|                 |        |          |            |            | 0     | 0       |       |          | 4  |
|                 |        |          |            |            |       |         |       |          |    |
|                 |        |          |            |            |       |         |       |          |    |
|                 |        |          |            |            |       |         |       |          |    |
|                 |        |          |            |            |       |         |       |          |    |
|                 |        |          |            |            |       |         |       |          |    |
| 施設              | 6 7    | 89       | 10 11      | _          |       |         |       |          |    |
|                 |        | 南多摩ス     | ポーツ広場      | 昜テニスコ      |       |         |       |          |    |
| 施設              | 6 7    | 89       | 10 11      | 12 13      | 14 15 | 16 17   | 18 19 | 20 21    |    |
| A面              |        | 0        | 0          | 0          | 0     | 0       |       |          |    |
| B面              |        | 0        | Ó          | Ó          | Ó     | Ó       |       |          |    |
|                 |        |          |            |            |       | ( )) et |       | 11-7 40- |    |
|                 |        |          |            |            |       | - 27時   | ドレ    | 112211   | 2) |

(3) 予約申し込み画面になります。以降の操作は P13~P14 の 「①「施設の空き状況」から予約する」(3)~(6)と同様となります。

| 5. 支払方法                                                     |                                                                                                    |  |  |  |  |  |
|-------------------------------------------------------------|----------------------------------------------------------------------------------------------------|--|--|--|--|--|
| (ア)クレジット                                                    | ・カード                                                                                                    |  |  |  |  |  |
| ①「支払方法」で<br>入力し、 <mark>支払いを</mark>                          | <sup>クレジットカード</sup> を選択した後、カード番号以降の必要情報を<br>テラ をクリックします。                                                                                         |  |  |  |  |  |
| 稲城市公共施設予約システム - トラ                                          | イアル                                                                                                    |  |  |  |  |  |
| 空き状況の確認 抽選施設一覧 申込トレ                                         | ・イ 申込みの確認・取消 マイページ                                                                                                    |  |  |  |  |  |
| お支払い                                                        | :: 【テスト利用者 (個人)】                                                                                                    |  |  |  |  |  |
|                                                             | 申請番号 2024000484<br>施設 城山公園テニスコート                                                                                                    |  |  |  |  |  |
|                                                             | 支払状況         利用施設         利用時間         施設料金         備品料金         各種料金                                                                            |  |  |  |  |  |
|                                                             | 未入金         A面         2024/12/12 (木)         17:00~19:00         1.580円         0円         0円           小計         1.580円         0円         0円 |  |  |  |  |  |
|                                                             | 合計 1.580円                                                                                                    |  |  |  |  |  |
|                                                             | 未払い額 1,580 円 (税込)                                                                                                    |  |  |  |  |  |
|                                                             | 支払方法: クレジットカード コンビニ決済 PayPay 現金                                                                                                    |  |  |  |  |  |
| 文払方法:     クレジットカート     コンビニ次済     PayPay     現金       カード番号 |                                                                                                    |  |  |  |  |  |
|                                                             | 支払いを行う ③                                                                                                    |  |  |  |  |  |

② 支払が完了します。(完了までに各クレジットカード会社の決裁画面に遷移 する場合があります。遷移した場合は遷移先ページの指示に従って手続きを 進めてください)。

| 申請番号<br>施設 城   | 202400048<br>山公園テニス | 89<br>ミコート     |                      |                     |                            |            |        |      |      |  |
|----------------|---------------------|----------------|----------------------|---------------------|----------------------------|------------|--------|------|------|--|
| 支払状況           | 利                   | 用施設            | 利用日                  |                     | 利用時間                       | 3          | 施設料金   | 備品料金 | 各種料金 |  |
| 入金済            | B面                  |                | 2024/12/13           | (金)                 | 11:00~13                   | :00        | 1,580円 | 0円   | 0円   |  |
|                |                     |                |                      |                     | 1                          | 小計         | 1,580円 | 0円   | 0円   |  |
| 合計 1.580円      |                     |                |                      |                     |                            |            |        |      |      |  |
|                |                     |                | 請求                   | ・支払                 | 、状況                        |            |        |      |      |  |
|                | 請求番号                | 支払期限           | 請求金額                 | 3                   | 支払日                        |            |        |      |      |  |
|                | 2024000489-<br>1    | 2024/12/09 (月) | 1.580円               | 2024/               | /12/09 (月)                 |            | 明細     | 請求書  |      |  |
| <b>未払い額</b> 0円 |                     |                |                      |                     |                            |            |        |      |      |  |
|                |                     | クレジット<br>力     | カードでの<br>ード番号:<br>金額 | お支持<br>4111<br>:1,5 | 払いが完了<br>11********<br>80円 | ′しま<br>*11 | ました。   |      |      |  |

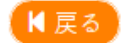

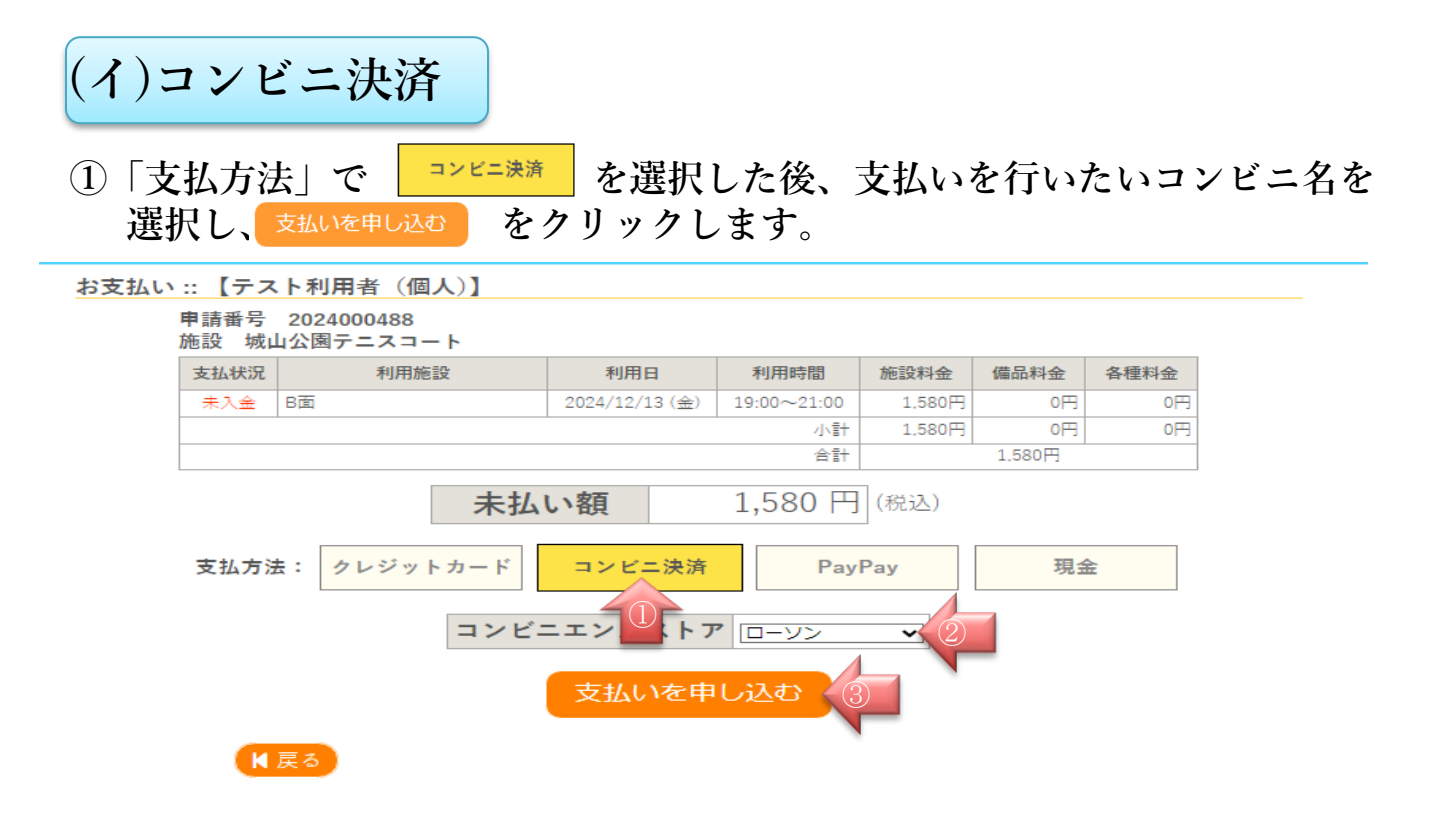

② 支払申し込みが完了し、受付番号等が発行されます。選択したコンビニで発行 された受付番号等を使用して料金の支払いをしてください。なお、各コンビニ での支払方法については <u>お支払方法の表示</u>をクリックしてください(外部サイトが 表示されます)

お支払い :: 【テスト利用者(個人)】

| 申請番号<br>施設 城山 | 2024000488<br>山公園テニスコート |                                |                                       |               |        |      |
|---------------|-------------------------|--------------------------------|---------------------------------------|---------------|--------|------|
| 支払状況          | 利用施設                    | 利用日                            | 利用時間                                  | 施設料金          | 備品料金   | 各種料金 |
| 未入金           | B面                      | 2024/12/13 (金)                 | 19:00~21:00                           | 1,580円        | 0円     | 0円   |
|               |                         |                                | 小計                                    | 1,580円        | 0円     | 0円   |
|               |                         |                                | 合計                                    |               | 1.580円 |      |
|               | 未払                      | い額                             | 1,580 円                               | (税込)          |        |      |
|               | コンビニエンススト               | アでのお支払いの                       | お申し込みを                                | 受け付けま         | した。    |      |
|               | 下記のコン                   | ビニエンスストア                       | でお支払いく                                | ださい。          |        |      |
|               | コンビニ<br>受<br>支払<br>お    | エンスストア<br>付番号<br>4申込番号<br>支払期限 | ローソン<br>303001<br>2400025<br>2024年12月 | ~<br>4<br>09日 |        |      |
|               |                         | お支払方法(                         | <u>の表示</u>                            |               |        |      |
| K             | 戻る                      |                                |                                       |               |        |      |

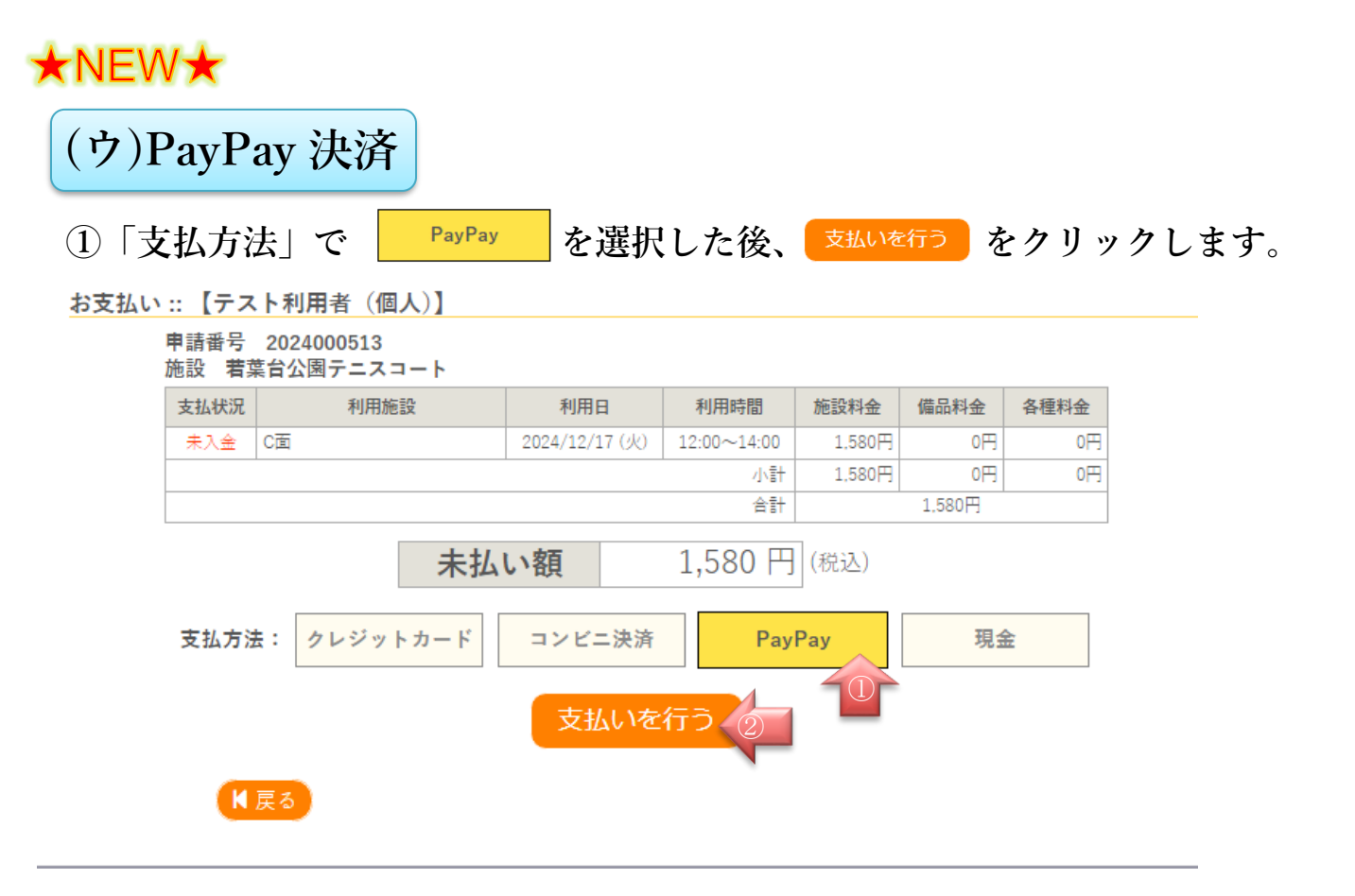

② PayPayの決済サイトへ遷移するので、遷移先ページの指示に従って支払いを行ってください。支払手続き完了後に以下のページが表示されたら、支払完了です。

申請番号 2024000513 施設 若葉台公園テニスコート

| 支払状況 | 利用施設 | 利用日            | 利用時間        | 施設料金   | 備品料金   | 各種料金 |
|------|------|----------------|-------------|--------|--------|------|
| 入金済  | C面   | 2024/12/17 (火) | 12:00~14:00 | 1,580円 | 0円     | 0円   |
|      |      |                | 小計          | 1,580円 | 0円     | 0円   |
|      |      |                | 合計          |        | 1,580円 |      |

請求・支払状況

| 請求番号             | 支払期限           | 請求金額   | 支払日            |    |     |
|------------------|----------------|--------|----------------|----|-----|
| 2024000513-<br>1 | 2024/12/12 (木) | 1,580円 | 2024/12/09 (月) | 明細 | 請求書 |
|                  | 未              | 払い額    |                | 0円 |     |

PayPayでのお支払いが完了しました。

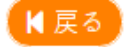

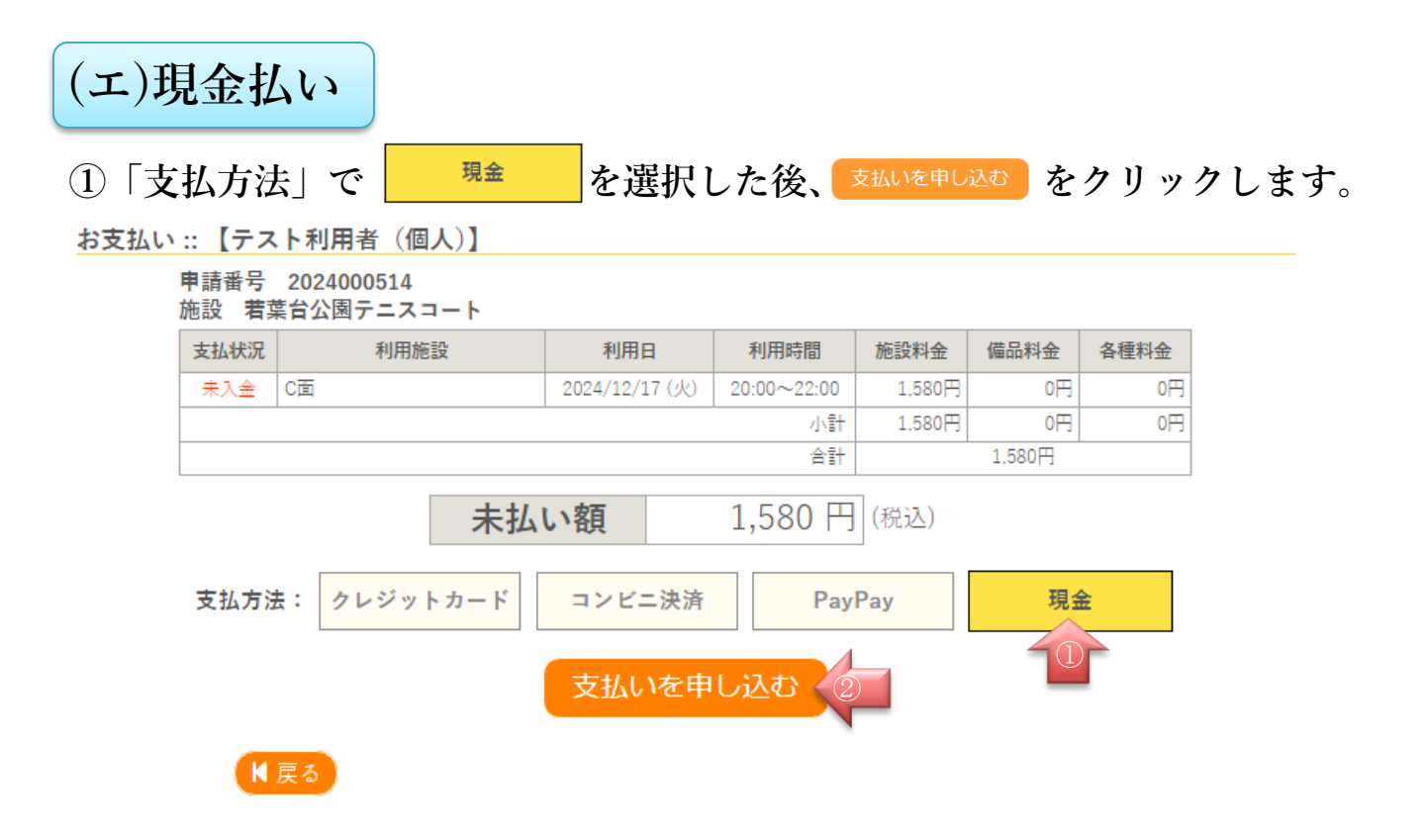

② 以下の画面が表示されます。各施設窓口で支払い期限内に料金を支払ってく ださい。

お支払い:: 【テスト利用者(個人)】

| 申請番号<br>施設 <b>若</b> 葬 | 2024000514<br>ほ台公園テニスコート |                |             |        |        |      |  |  |
|-----------------------|--------------------------|----------------|-------------|--------|--------|------|--|--|
| 支払状況                  | 利用施設                     | 利用日            | 利用時間        | 施設料金   | 備品料金   | 各種料金 |  |  |
| 未入金                   | C面                       | 2024/12/17 (火) | 20:00~22:00 | 1,580円 | 0円     | 0円   |  |  |
|                       |                          |                | 小計          | 1,580円 | 0円     | 0円   |  |  |
|                       |                          |                | 合計          |        | 1,580円 |      |  |  |
|                       | <b>未払い額</b> 1,580 円 (税込) |                |             |        |        |      |  |  |
|                       | 現金でのおう                   | 支払いのお申し込       | みを受け付け      | ました。   |        |      |  |  |

窓口でお支払いください。

#### お支払期限2024年12月12日

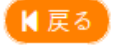

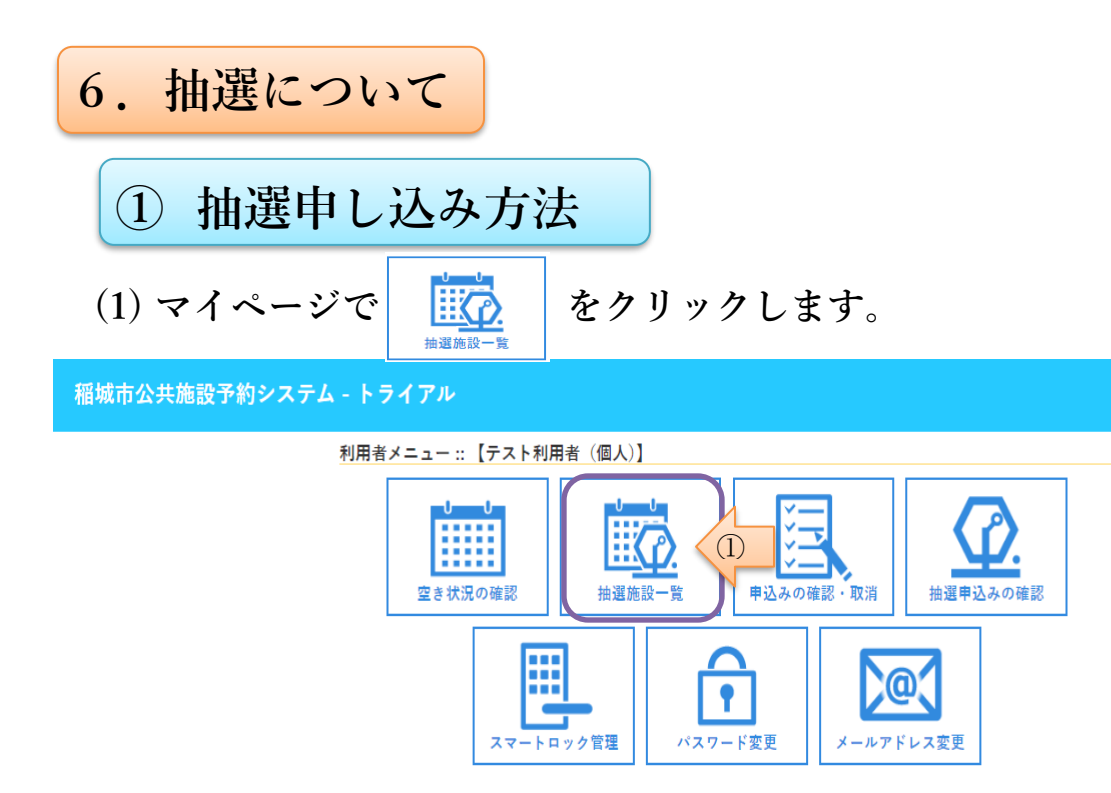

(2) 抽選申し込みを行いたい施設及び室場を探し、現在の「対象年月」欄の をクリックしてください。

※「受付状況」が「受付中」になっている施設のみ、抽選申し込みを行えます。

抽選施設一覧::【テスト スポーツ個人】

| 施設                         | 受付状況              | 申込期間          | 対象年月       |
|----------------------------|-------------------|---------------|------------|
| 稲城中央公園総合体育館 メイン(所)リーナ 全面   | 受付 <mark>中</mark> | 11月15日~11月25日 | 2025年2月(1) |
| 稲城中央公園総合体育館 メインアリーナ 2/3面   | 受付中               | 11月15日~11月25日 | 2025年2月    |
| 稲城中央公園総合体育館 メインアリーナ 1/2面   | 受付中               | 11月15日~11月25日 | 2025年2月    |
| 稲城中央公園総合体育館 メインアリーナ 1/2面   | 受付中               | 11月15日~11月25日 | 2025年2月    |
| 稲城中央公園総合体育館 メインアリーナ 1/3面   | 受付中               | 11月15日~11月25日 | 2025年2月    |
| 稲城中央公園総合体育館 メインアリーナ 1/3面   | 受付中               | 11月15日~11月25日 | 2025年2月    |
| 稲城中央公園総合体育館 メインアリーナ 1/3面   | 受付中               | 11月15日~11月25日 | 2025年2月    |
| 稲城中央公園総合体育館 ウェルネスアリーナ 全面   | 受付中               | 11月15日~11月25日 | 2025年2月    |
| 稲城中央公園総合体育館 ウェルネスアリーナ 1/2面 | 受付中               | 11月15日~11月25日 | 2025年2月    |
| 稲城中央公園総合体育館 ウェルネスアリーナ 1/2面 | 受付中               | 11月15日~11月25日 | 2025年2月    |

| (3) 予約したいコマの | 抽選(0) を  | ヮリックし、  | 選択の状態に      |
|--------------|----------|---------|-------------|
| します。         |          |         |             |
| 予約したい全てのコ    | コマを選択    | 🗾 にしたら、 | 9 申込トレイに入れる |
| をクリックします。    |          |         |             |
| ※ 抽選(0)      | の()内数字は、 | 操作時における | 申込数になります。   |

抽選申込 :: 【テスト スポーツ個人】 申し込みは11月25日までです。

再読込・選択クリア

|          | 2     | 025(令和7)年1 | 1月 稲城北緑地: | 公園テニスコー | トA面   |       |
|----------|-------|------------|-----------|---------|-------|-------|
|          | 6 7   | 8 9        | 10 11     | 12 13   | 14 15 | 16 17 |
| 1/1 (水)  | 抽選(0) | 抽選(0)      | 抽選(0)     | 抽選(0)   | 抽選(0) | 抽選(0) |
| 1/2 (木)  | 抽選(0) | 抽選(0)      | 抽選(0)     | 抽選(0)   | 抽選(0) | 抽選(0) |
| 1/3 (金)  | 抽選(0) | 抽選(0)      | 抽選(0)     | 抽選(0)   | 抽選(0) | 抽選(0) |
| 1/4 (±)  | 抽選(1) | 抽選(1)      | 抽選(0)     | 抽選(0)   | 抽選(0) | 抽選(0) |
| 1/5 (日)  | 抽選(0) | 抽選(0)      | 抽選(0)     | 抽選(0)   | 抽選(0) | 抽選(0) |
| 1/6 (月)  | 抽選(0) | 抽選(0)      | 抽選(0)     | 抽選(0)   | 抽選(0) | 抽選(0) |
| 1/7 (火)  | 抽選(0) | 抽選(0)      | 抽選(0)     | 抽選(0)   | 抽選(0) | 抽選(0) |
|          | 6 7   | 8 9        | 10 11     | 12 13   | 14 15 | 16 17 |
| 1/8 (水)  | 抽選(0) | 抽選(0)      | 抽選(0)     | 抽選(0)   | 抽選(0) | 抽選(0) |
| 1/9 (木)  | 抽選(0) | 抽選(0)      | 抽選(0)     | 抽選(0)   | 抽選(0) | 抽選(0) |
| 1/10 (金) | 抽選(0) | 抽選(0)      | 抽選(0)     | 抽選(0)   | 抽選(0) | 抽選(0) |
| 1/24 / 1 |       |            | 抽潑(0)     | 神(四)    | 抽潑(0) | 抽發(0) |
|          |       |            |           |         |       |       |
| 1/24(金)  | 抽選(0) | 抽選(0)      | 1日25(1)   |         |       |       |
| 1/25 (±) | 選択    | 選択         | 抽選(0)     | 抽選(0)   | 抽選(0) | 抽選(0) |
| 1/26 (日) | 抽選(0) | 抽選(0)      |           | 抽選(0)   | 抽選(0) | 抽選(0) |
| 1/27 (月) | 選択    | 選択         | (1) 曲選(0) | 抽選(0)   | 抽選(0) | 抽選(0) |
| 1/28 (火) | 抽選(0) | 抽選(0)      | 抽選(0)     | 抽選(0)   | 抽選(0) | 抽選(0) |
| 1000     | 6 7   | 8 9        | 10 11     | 12 13   | 14 15 | 16 17 |
| 1/29 (水) | 抽選(0) | 抽選(0)      | 抽選(0)     | 抽選(0)   | 抽選(0) | 抽選(0) |
| 1/30 (木) | 抽選(0) | 抽選(0)      | 抽選(0)     | 抽選(0)   | 抽選(0) | 抽選(0) |
| 1/31 (金) | 選択    | 選択 hu      | 抽選(0)     | 抽選(0)   | 抽選(0) | 抽選(0) |
|          |       |            |           |         | 1 - 1 |       |

複数のコマを申込トレイにいれた状態で まとめて申込を行うと、申し込んだコマ 全ての料金をまとめて支払うことができ るよ。

逆に、利用コマごとに支払い方法を変更 したい場合は、個別に申込をするように してね。

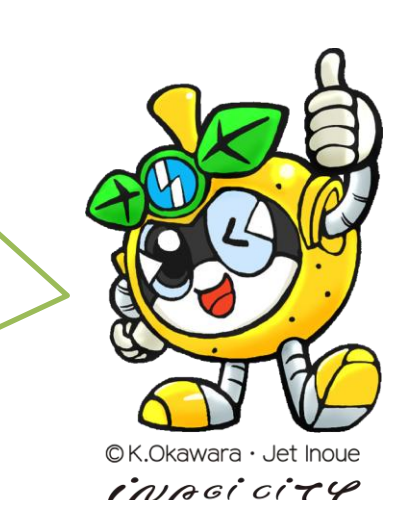

+1 申込トレイに入れる

情報入力をクリックします。 (4)

申込トレイ::【テスト スポーツ個人】

申込内容

⊘は、入力必須項目です。 利用目的と利用人数は「情報入力」ボタンを押して「申込情報入力」面面で入力してください。

|   | 利用施設  | 相合                  | 成北緑地公園テニ                           | スコート A面          |      |  |
|---|-------|---------------------|------------------------------------|------------------|------|--|
| 1 | 利用日時  | 2025(4              | 8和7)年1月25日                         | (±) 6:00 - 10:00 | 情報入力 |  |
|   | 利用目的🛛 | 利用目的が選択されていません。     | 利用人数                               | 利用人数が入力されていません。  | 取消   |  |
|   | 料金    | 3.160円              | 申込状況                               | 抽選待ち             | -    |  |
|   | 利用施設  | 稻井                  | 成北縁地公園テニ                           | スコート A面          |      |  |
|   | 利用日時  | 2025(역              | a和 7)年 1月27日                       | (月) 6:00 - 10:00 | 情報入力 |  |
| 2 | 利用目的🕗 | 利用目的が選択されていません。     | 利用人数                               | 利用人数が入力されていません。  | 取消   |  |
| 1 | 料金    | 3.160円              | 申込状況                               | 抽選待ち             | _    |  |
|   | 利用施設  | 稻                   | լիո                                |                  |      |  |
|   | 利用日時  | 2025(今              | 2025(令和 7)年 1月31日 (金) 6:00 - 10:00 |                  |      |  |
| 3 | 利用目的😌 | 利用目的が遵択されてい<br>ません。 | 利用人数                               | 利用人数が入力されていません。  | 取消   |  |
| F | 料金    | 3,160円              | 申込状況                               | 抽選待ち             | -    |  |

(5)「利用人数」と「利用目的」を入力して <sup>確定</sup> クリックします。 なお、複数申込をする場合は ロ他の申込も同じ設定にするにチェックを入れる ことで、他の予約へ入力した情報を自動転記することができます。

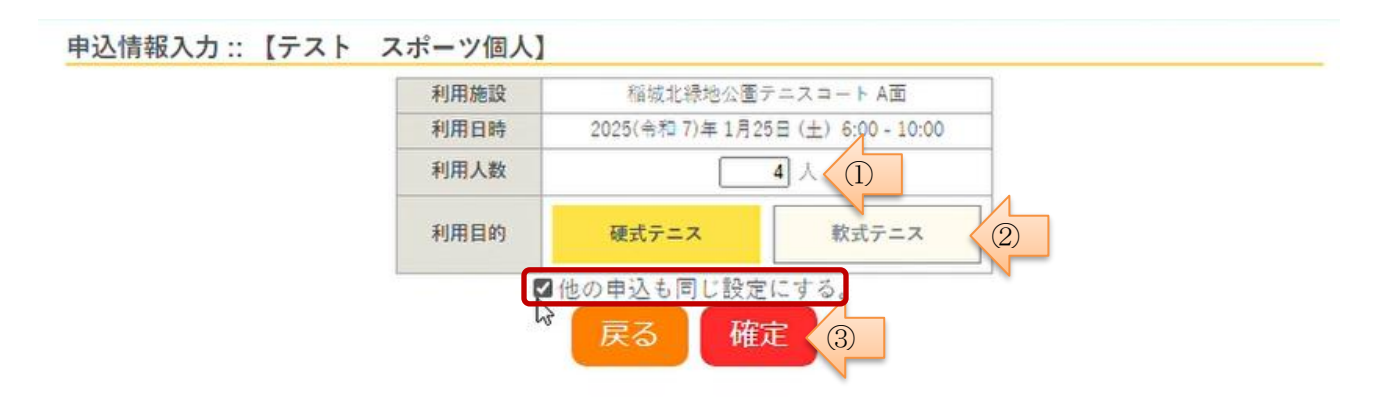

#### (6) 申込完了となります。続けて他の施設・室場の申込を行う場合は、 **り**申込を続ける をクリックしてください。

#### 申込完了::【テスト スポーツ個人】

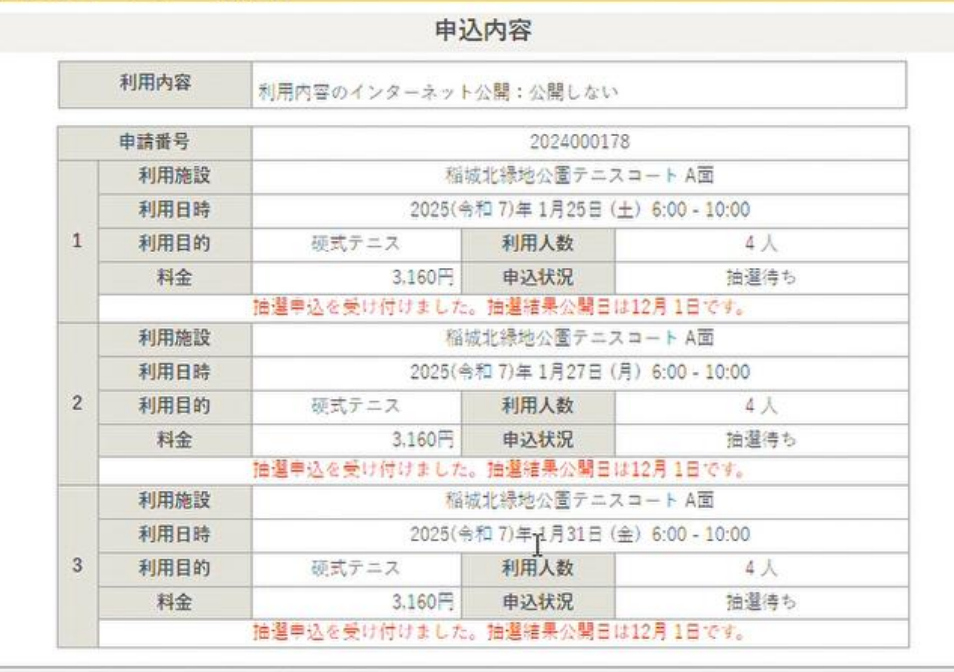

現金払いを選択した場合は期限までに総合体育館窓口でお支払いを済ませてください。

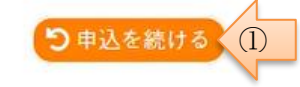

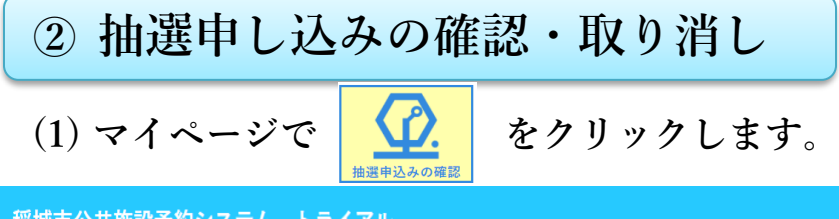

稲城市公共施設予約システム - トライアル

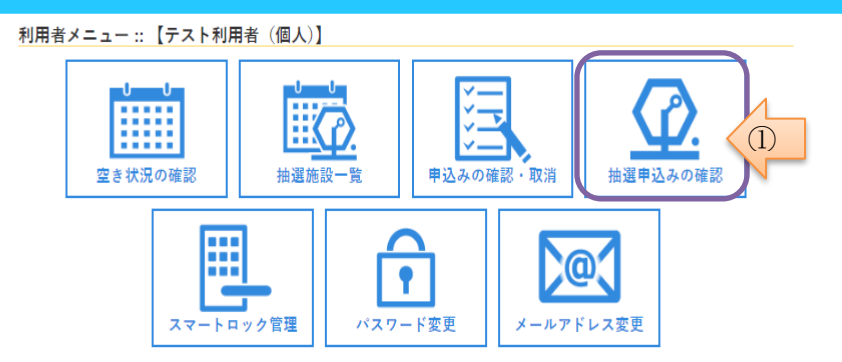

(2) 抽選申込済みの申請が一覧表示されます。確認または取消をしたい申請の 年月を選択し、 内容詳細 をクリックしてください。

※ ▼状況▲ 欄が「抽選待ち」になっている施設のみ、抽選の取消を行えます。

|    |        | and a second second |                                     |        |               |                                                                                                    |
|----|--------|---------------------|-------------------------------------|--------|---------------|----------------------------------------------------------------------------------------------------|
|    |        | 2023年               | 2024年                               | 2025年  | 2026年         |                                                                                                    |
| 1月 | 2月     | 3月 4月               | 5月 6月                               | 7月 8月  | 9月 10月        | 11月 12                                                                                                    |
|    | ▼ 状況 🔺 | ▼ 申請番号 🔺            | ▼利用日時 🔺                             | ▼利/    | 用施設 🔺         | The second second second second second second second second second second second second second second second se |
|    | 抽選待ち   | 2024000178          | 2025(令和7)年1月31日(金)<br>6:00-10:00    | 稲滅北縁地公 | 電テニスコート<br>A面 | 内容詳細(2)                                                                                                    |
|    | 抽選待ち   | 2024000178          | 2025(令和 7)年 1月27日 (月)<br>6:00-10:00 | 稲城北線地公 | 置テニスコート<br>A面 | 内容詳細                                                                                                    |
|    | 抽選待ち   | 2024000178          | 2025(令和 7)年 1月25日 (土)<br>6:00-10:00 | 稻城北绿地公 | 園テニスコート<br>A面 | 内容詳細                                                                                                    |
|    | 抽選取消   | 2024000177          | 2025(令和 7)年 1月31日 (金)<br>6:00-10:00 | 稲城北緑地公 | 置テニスコート<br>A面 | 内容詳細                                                                                                    |
|    | 抽選取消   | 2024000177          | 2025(令和 7)年 1月29日 (水)<br>6:00-10:00 | 稲城北緑地公 | 置テニスコート<br>A面 | 内容詳細                                                                                                    |
|    | 抽選取消   | 2024000177          | 2025(令和7)年1月25日(土)<br>6:00-10:00    | 稻城北绿地公 | 置テニスコート<br>A面 | 内容詳細                                                                                                    |

(3) 申込内容が表示されます。申請の取消を行う場合は <sup>◎</sup><sup>取消</sup> をクリック してください。

| 申込内容詳細(抽選):: | 【テスト | スポーツ個人】 |
|--------------|------|---------|
|--------------|------|---------|

| 申請番号       | 予約·抽選状況     | 予約状態            | 施設使用料   |
|------------|-------------|-----------------|---------|
| 2024000178 | 抽選待ち        | -               | 3,160 F |
| 利用日時       | 2025(令和 7): | 年1月31日(金)6:00   | -10:00  |
| 施設         | 稻城北绿地       | 也公園テニスコート A     | Ē       |
| 目的         |             | 硬式テニス           |         |
| 利用内容       |             | -               |         |
| 申込日        | 2024(余      | 和 6)年11月17日 (日) |         |

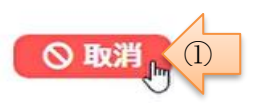

(4) 確認画面が表示されるので、再度 **◎**取消 をクリックすると、申請取消 が確定します。

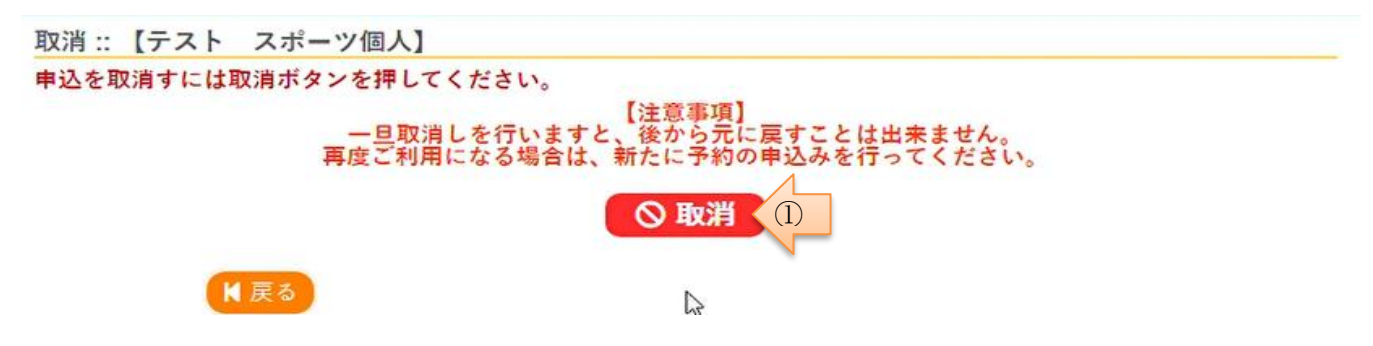

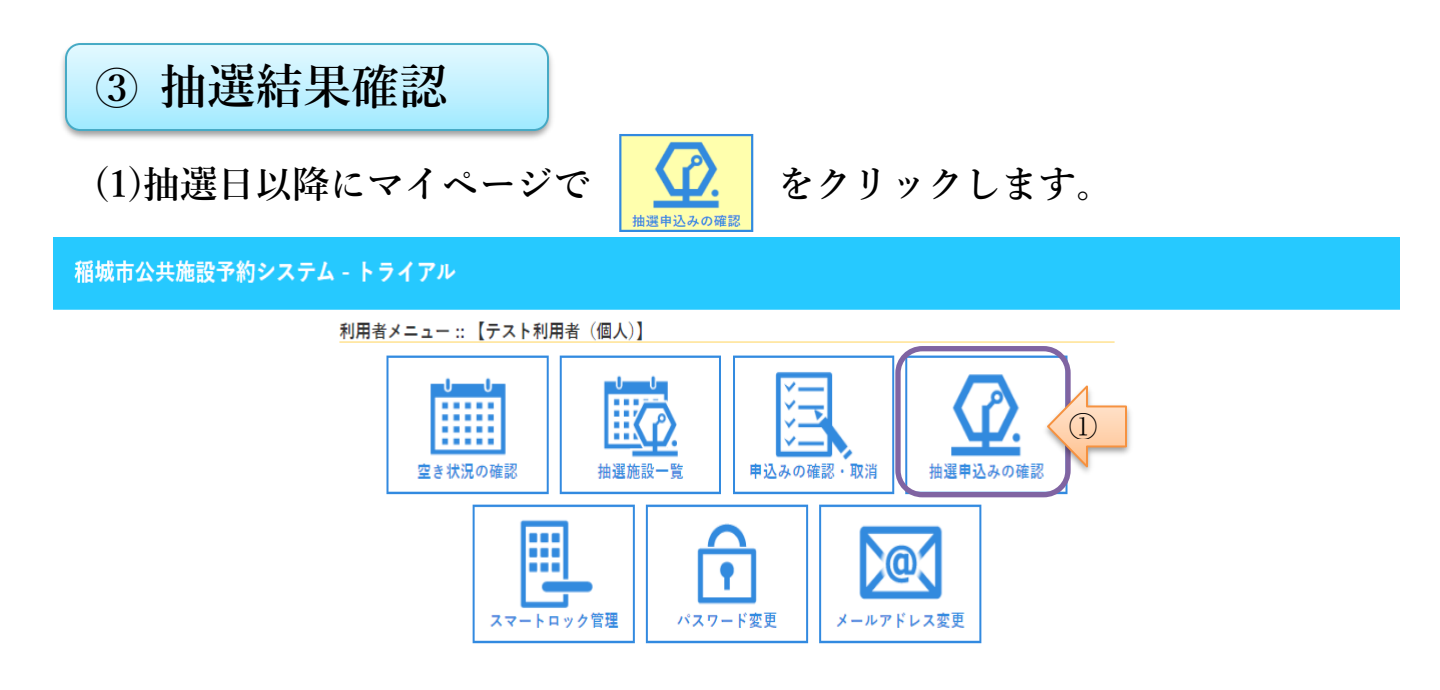

 (2) 抽選申込済みの申請が一覧表示されます。
 ▼状況▲ 欄に抽選結果が表示確 されています。
 申込内容の詳細を確認したい場合は、
 内容詳細 をクリックしてください。
 なお、利用料金(使用料)の支払いを行う場合は、
 申込みの確認・取消 を

クリックして、「申込の確認・取消」ページで支払い手続きをしてください。(操作方法は P7の「(3)申込の確認・取消」をご確認ください)

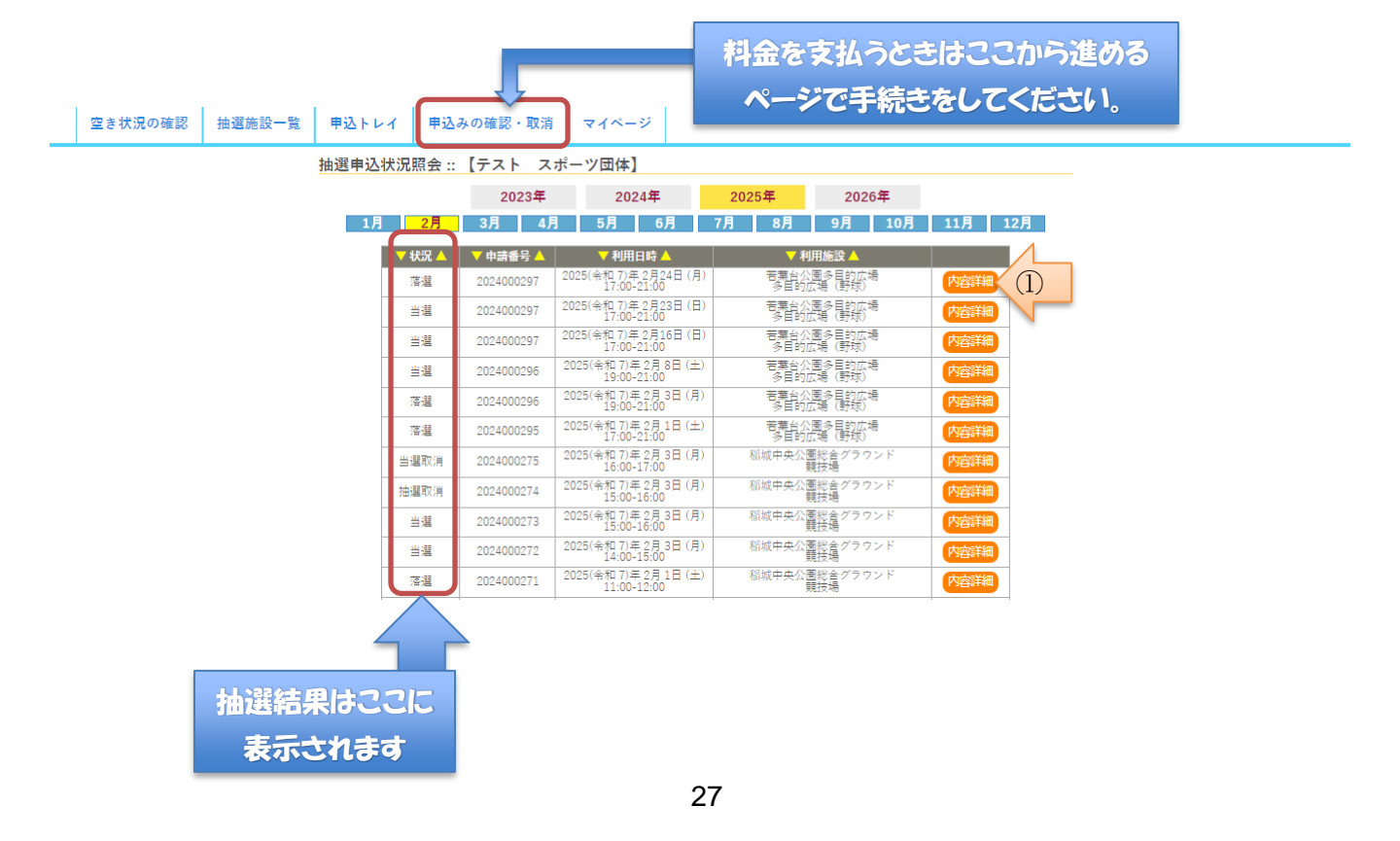

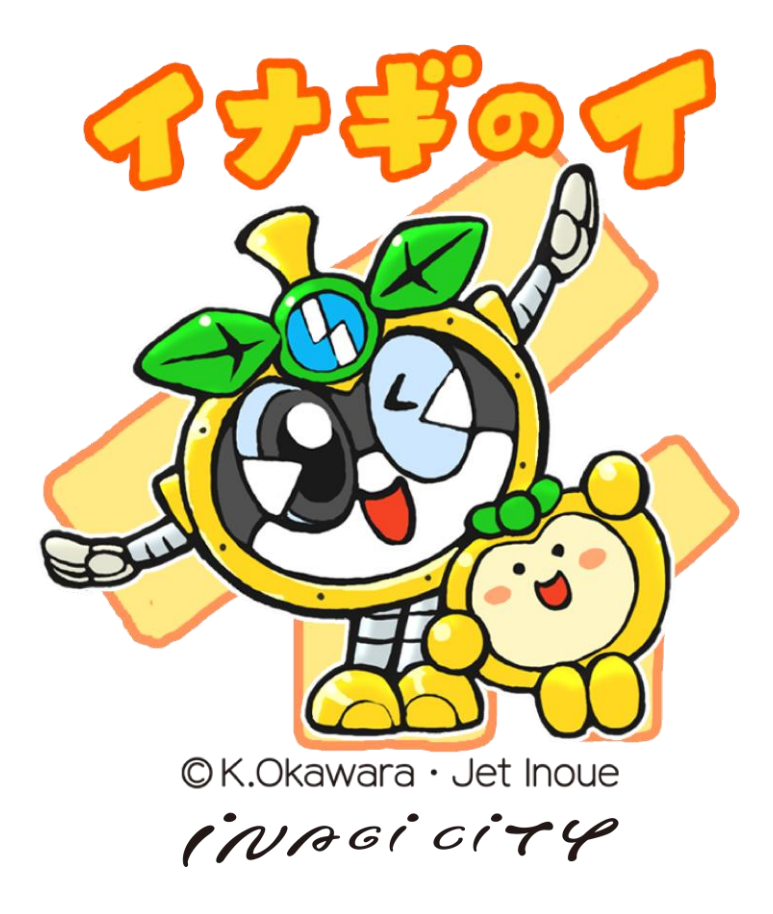

## 稲城市新公共施設予約システム利用者マニュアル

| 作 成 者   | 稲城市企画部 ICT 推進課          |
|---------|-------------------------|
| Version | ver1.10 2025 年 2 月 21 日 |